## Neat Board Guide zoom neat.

Neat Board can either be controlled via Neat Pad (1) on

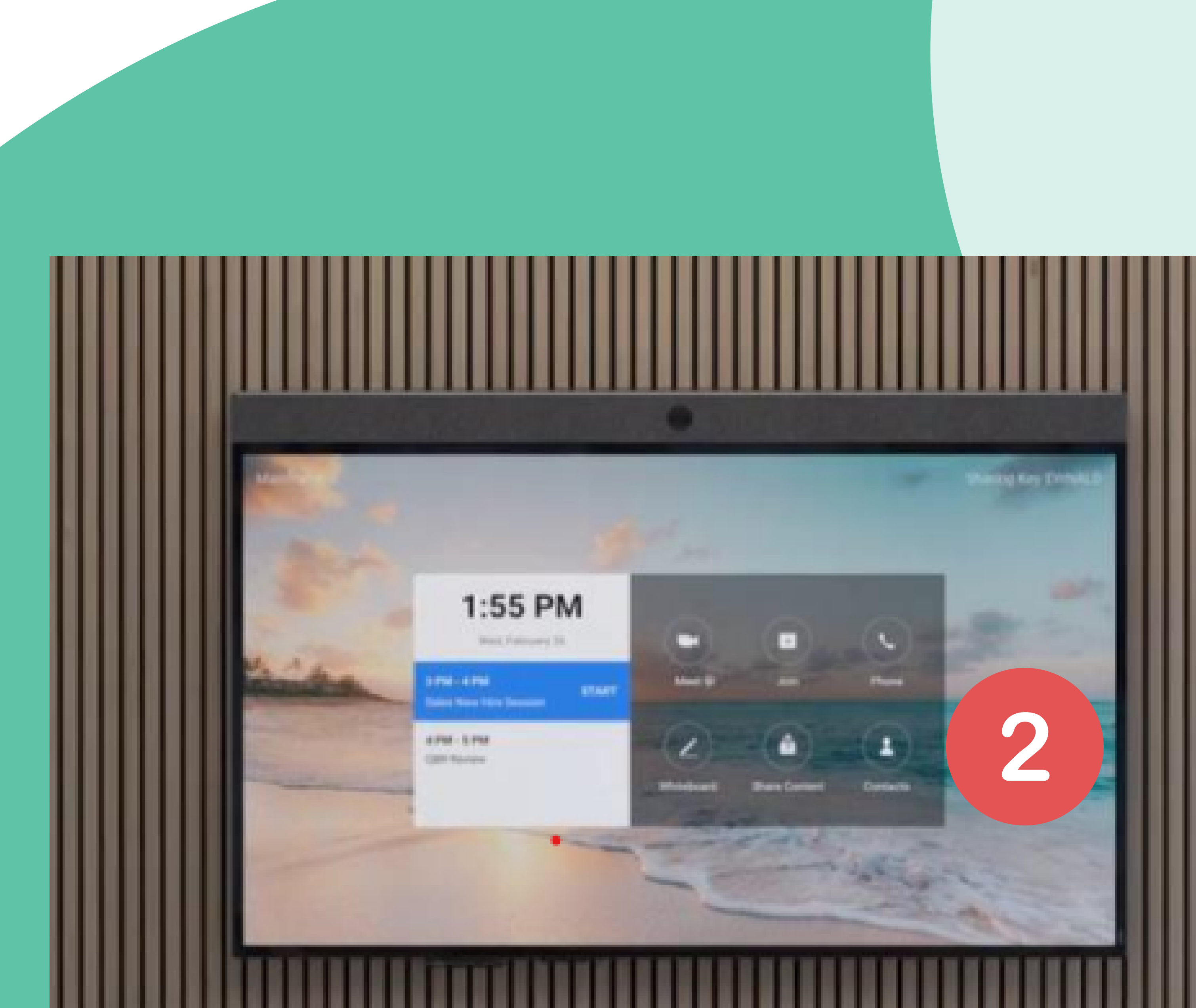

your meeting room table or via the touch screen on Neat Board (2).

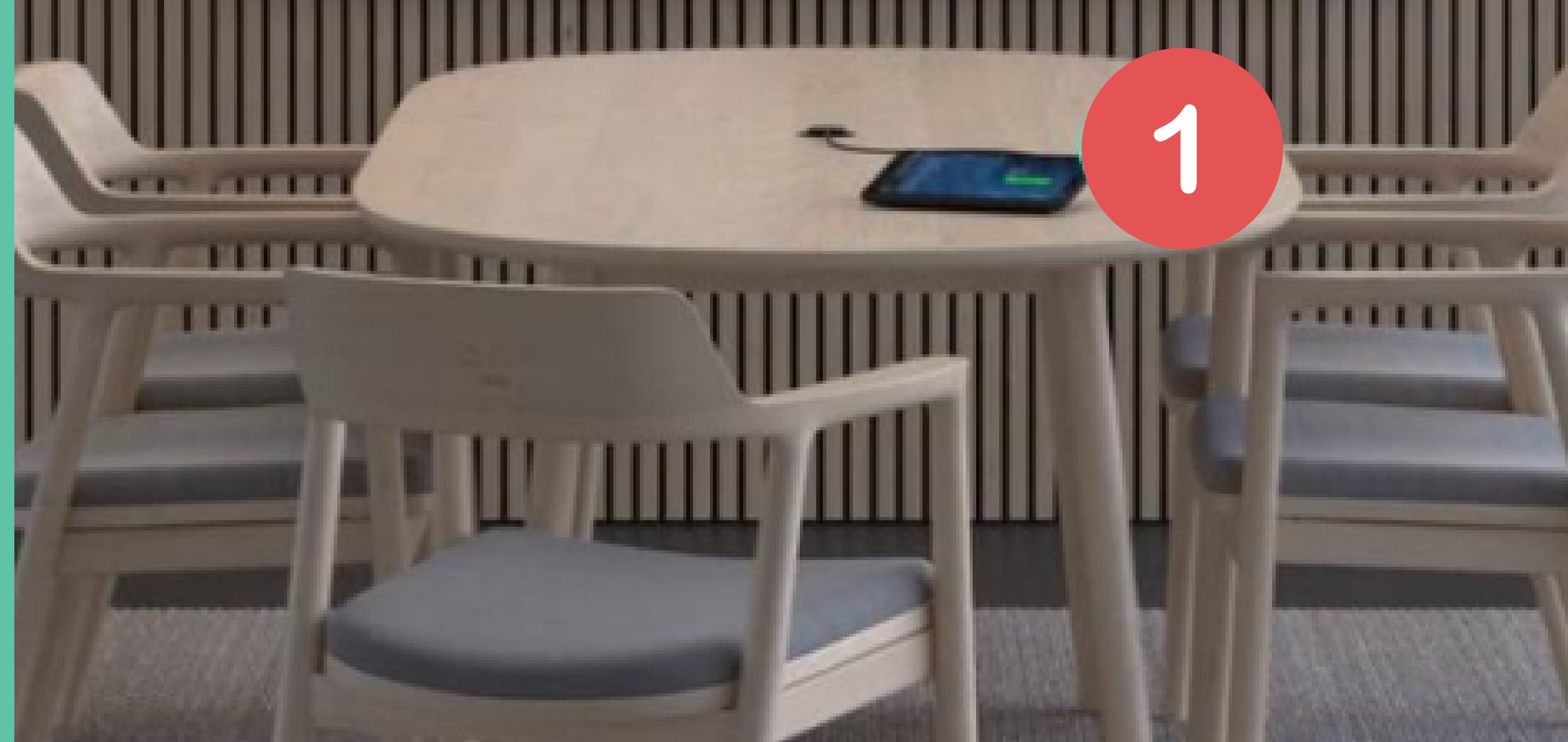

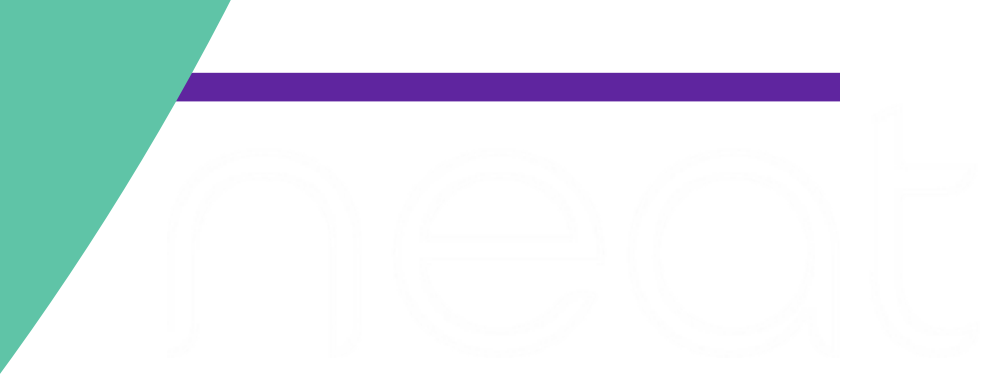

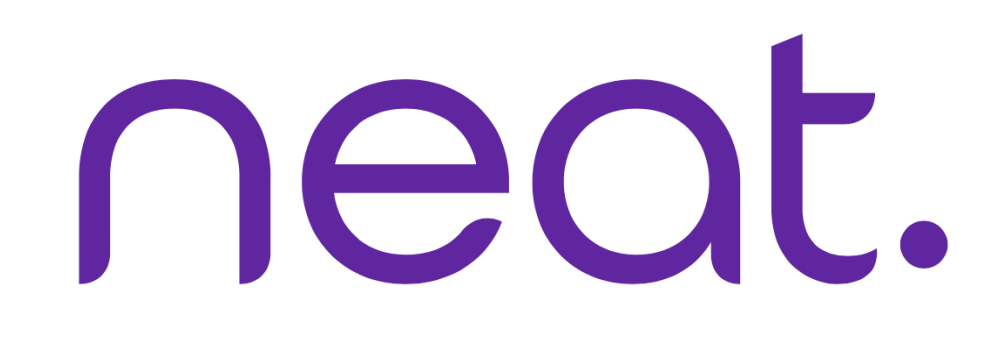

### Neat Board Guide

#### Table of Contents

1. Neat Pad Controls

2. Neat Board Controls

3. How to Start a Meeting

a. How to Start an Instant Meeting

- b. How to Start a Scheduled Meeting
- c. How to Start a Meeting with Your Contacts
- 4. How to Join a Meeting
- 5. Camera Control Options
  - a. Option 1: Auto-Framing
  - b. Option 2: Auto-Framing with Multi-Focus Framing (Neat Symmetry)
  - c. Option 3: Multi-Stream
  - d. Option 4: Manual
- 6. Screen Share
  - a. One-Click Direct Share
  - b. Sharing with a Sharing Key
- 7. Desktop Sharing

#### 8. Annotate on Whiteboard

9. Send Whiteboard via Zoom Chat or Email

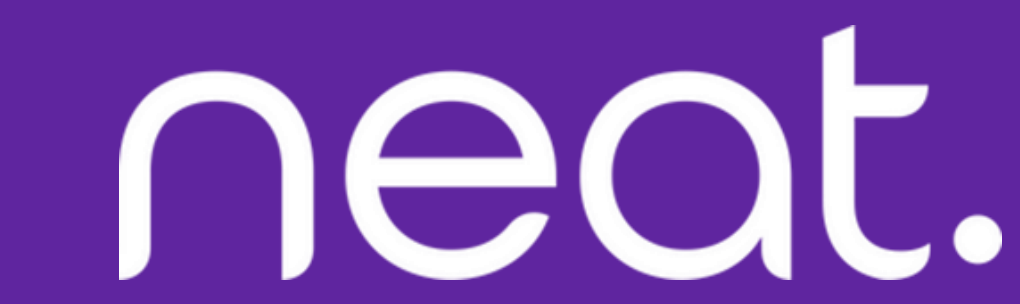

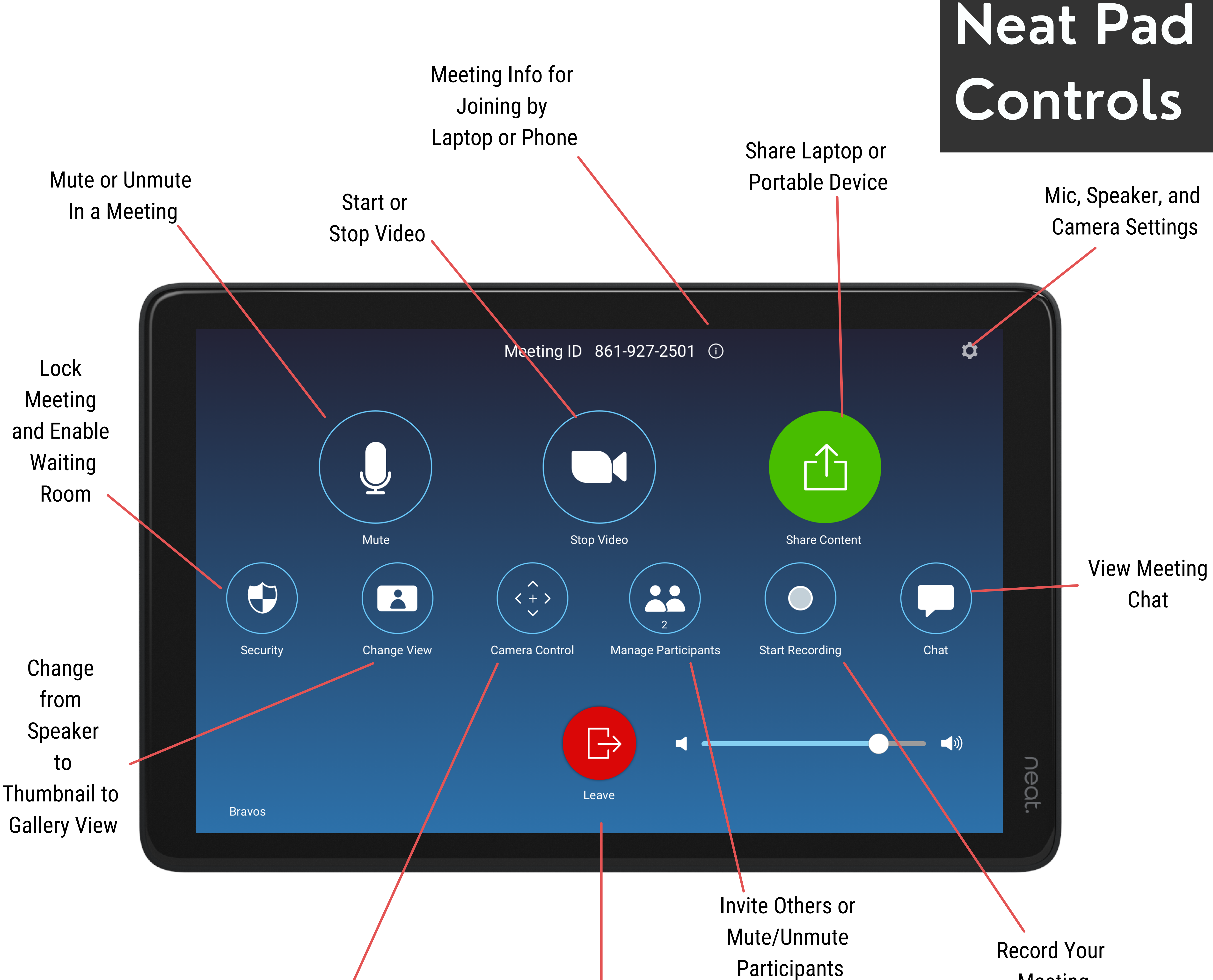

and Enable Waiting

**Camera Options:** Manual, Auto-framing, & Smart Gallery

End Meeting for All or Leave

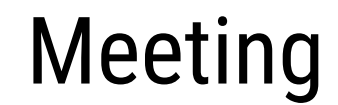

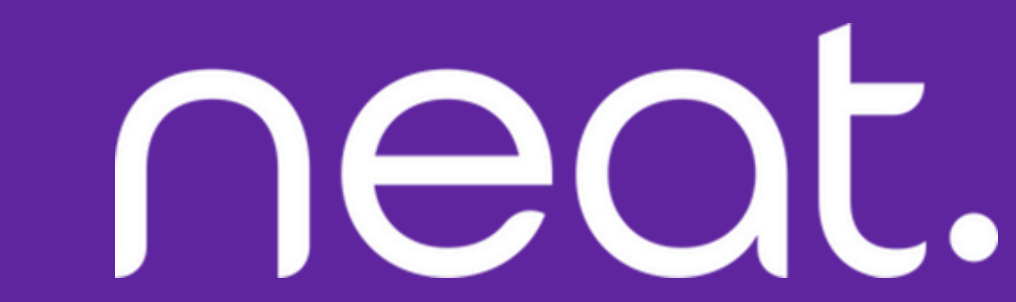

Neat

## Board

Controls

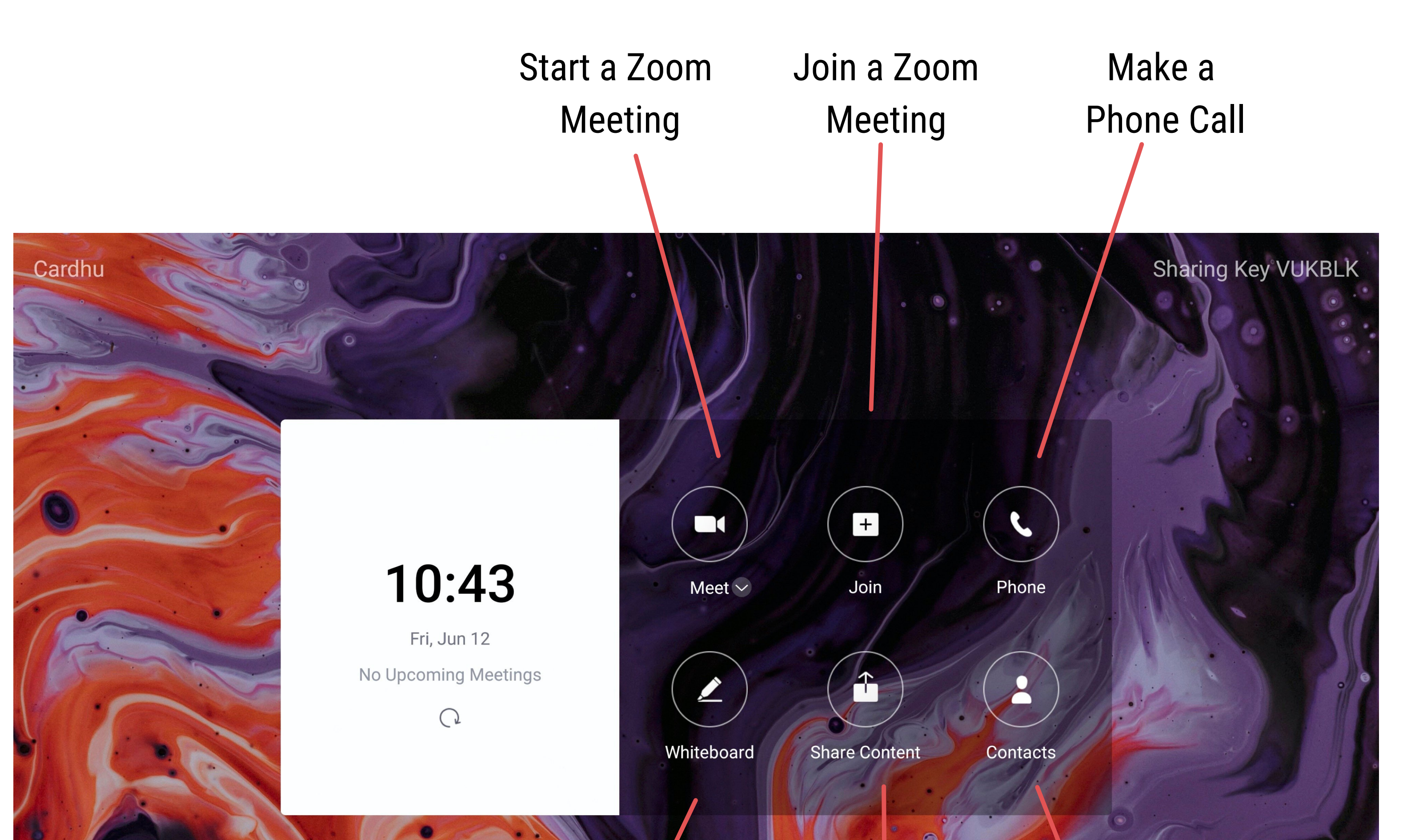

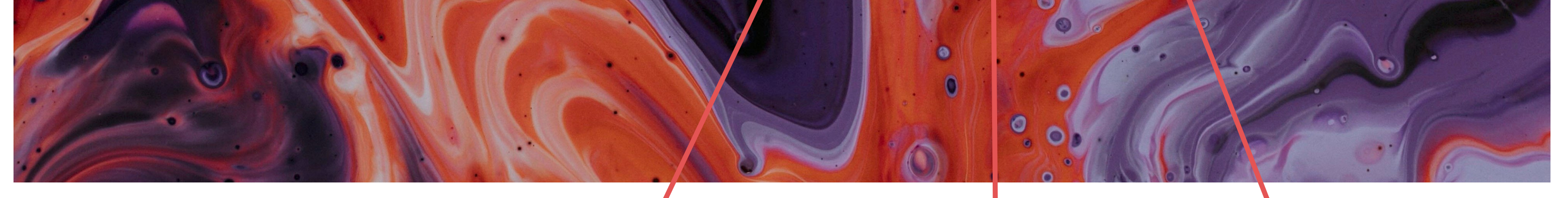

Open a Whiteboard and Annotate

Share Outside of Meet with a Zoom Meeting Other People or Conference Rooms

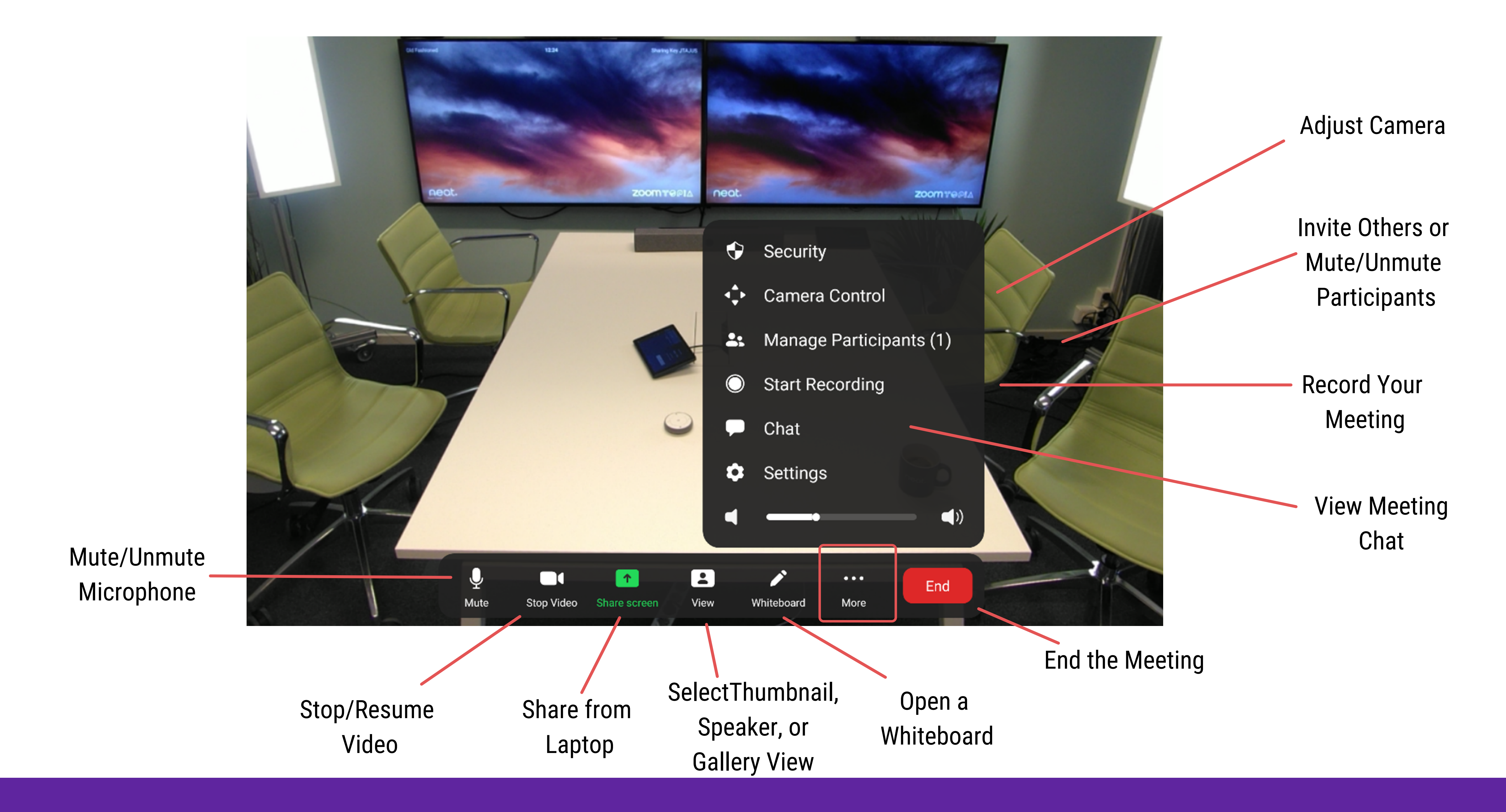

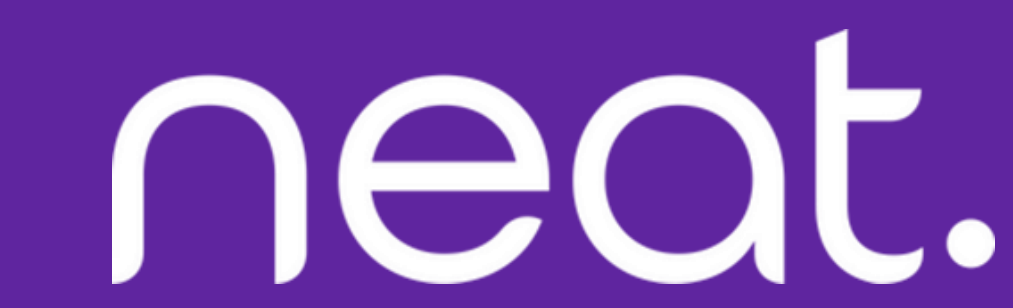

## HOW to Start a

#### How to Start an Instant Meeting

- 1. Select Meet Now Neat Board Home
  - Screen.
- 2. Select/Invite other rooms or people
  - if needed.
- 3. Press Meet Now.

## Neeting

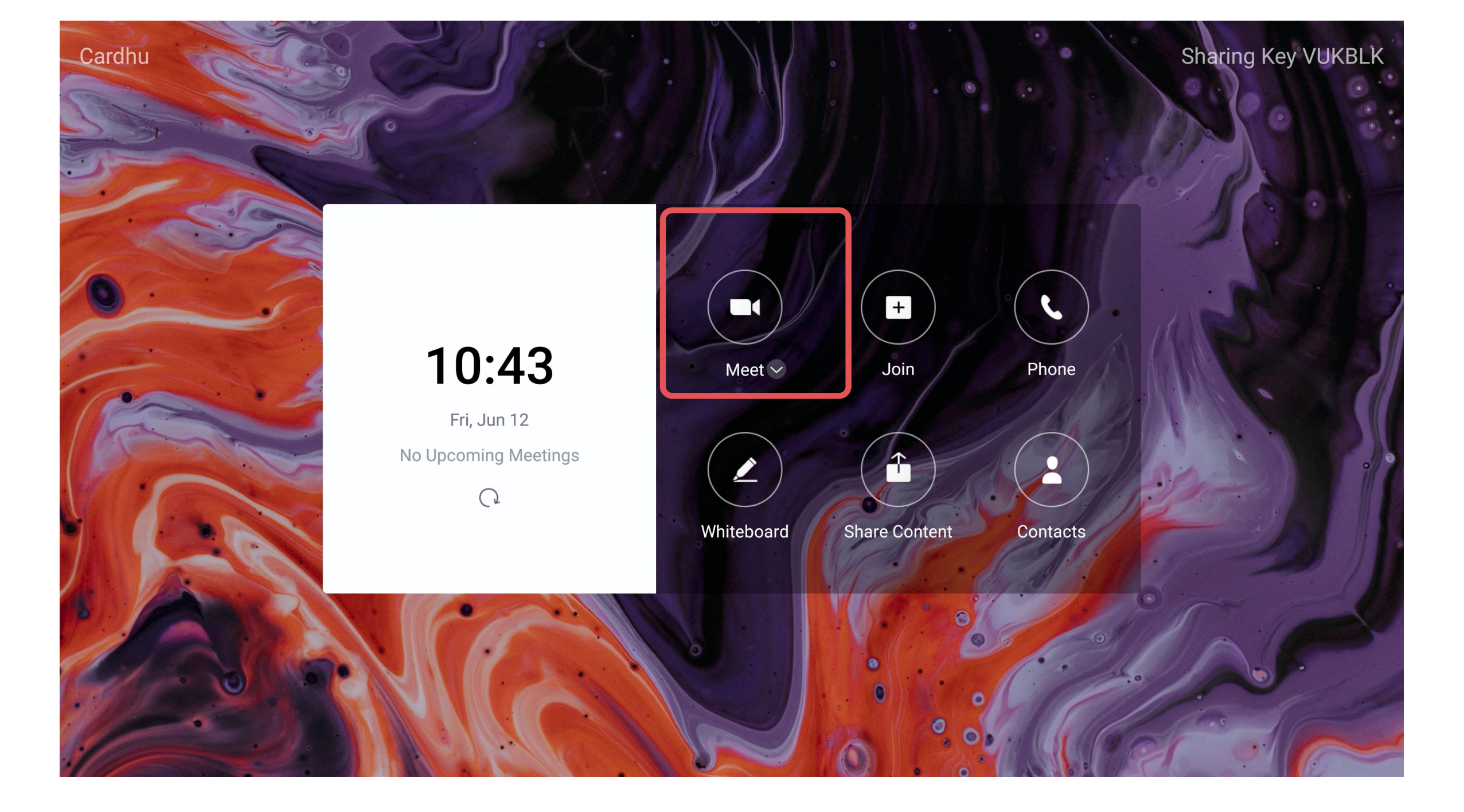

#### How to Start a Scheduled Meeting

- 1. Your scheduled meeting will
  - automatically appear on the home
  - screen tap **START** to start your

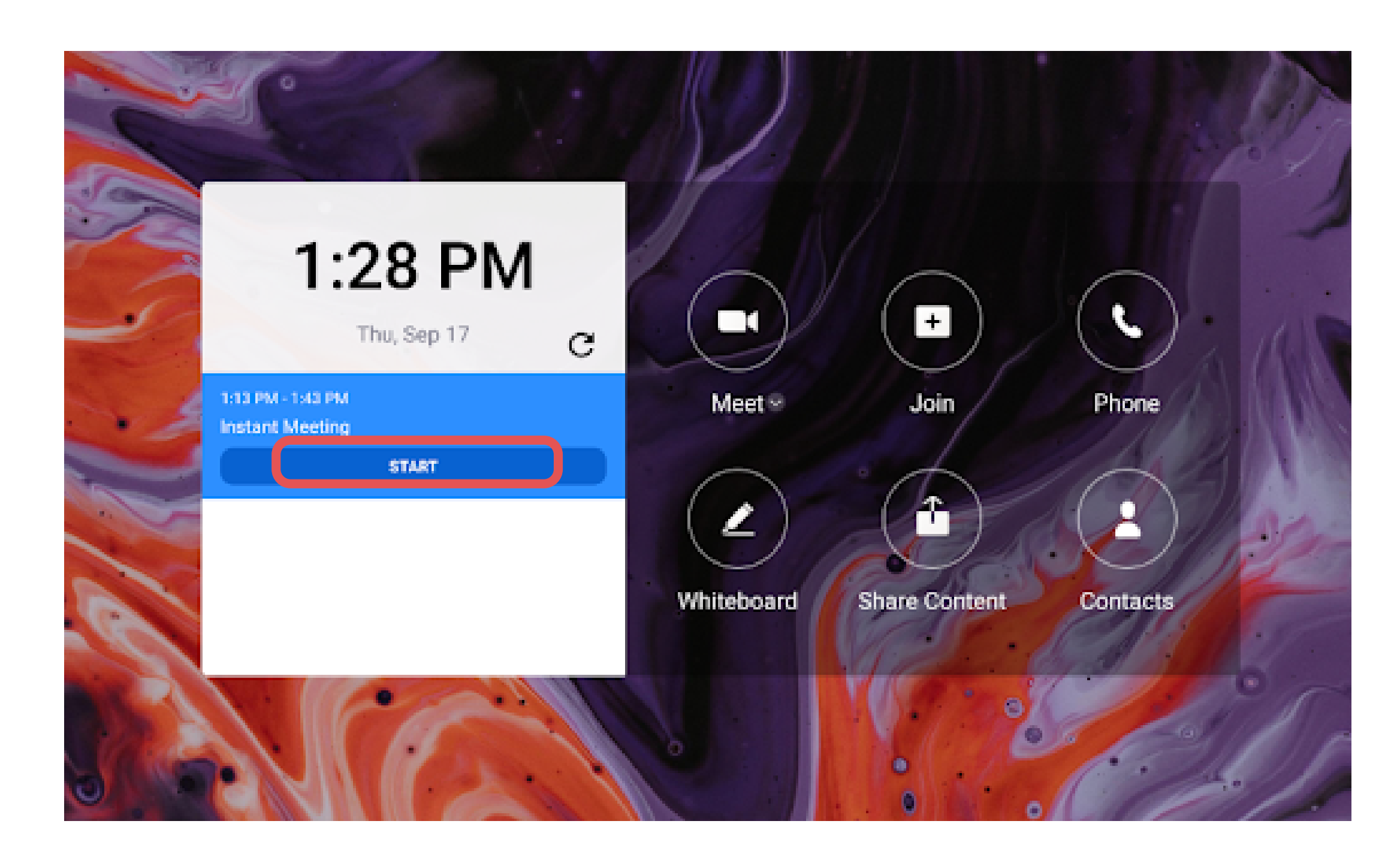

#### meeting.

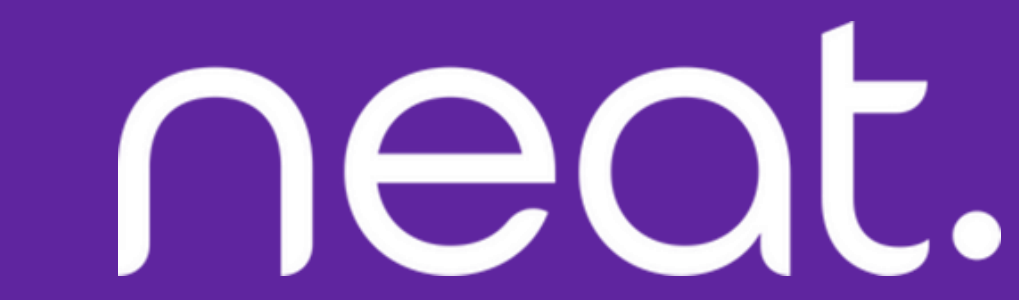

# How to Start a

#### How to Start a Meeting with Your Contacts

1. Select Contacts from Neat Board

home screen.

2. Select/Invite other rooms or people

if needed.

## Meeting

#### 3. Press Meet Now.

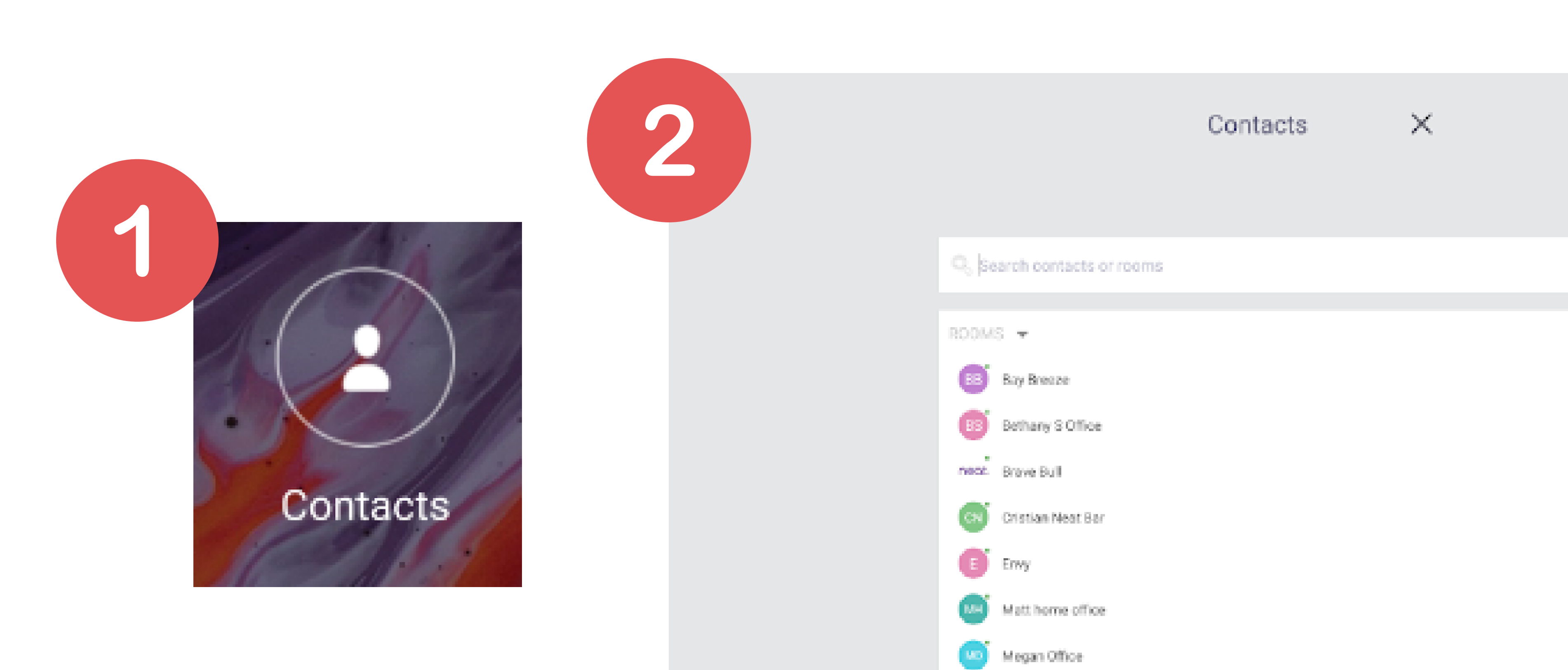

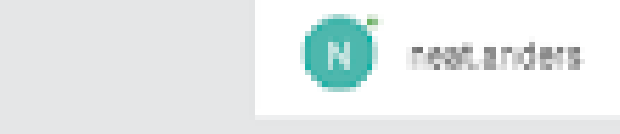

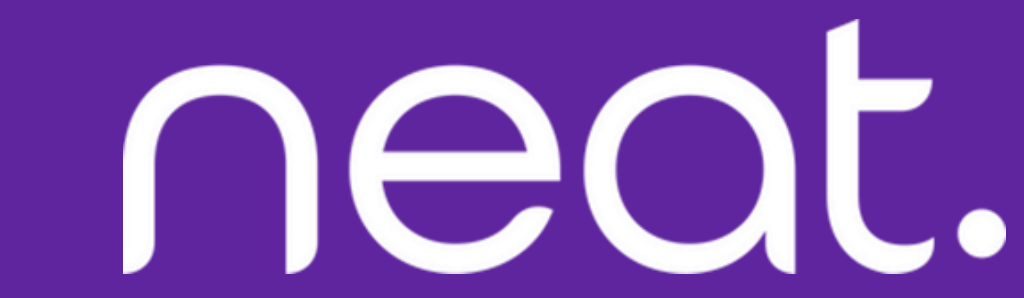

## HOW to Join a Neeting

#### **Joining from Neat Board**

- 1. Select Join.
- 2. Enter your **Zoom Meeting ID** (which you will find in your meeting invite).
- 3. Press **Join** on the screen.
  - a. If the meeting has a Meeting

Passcode, a pop-up window will appear. Enter the **Meeting Passcode** and press **OK**.

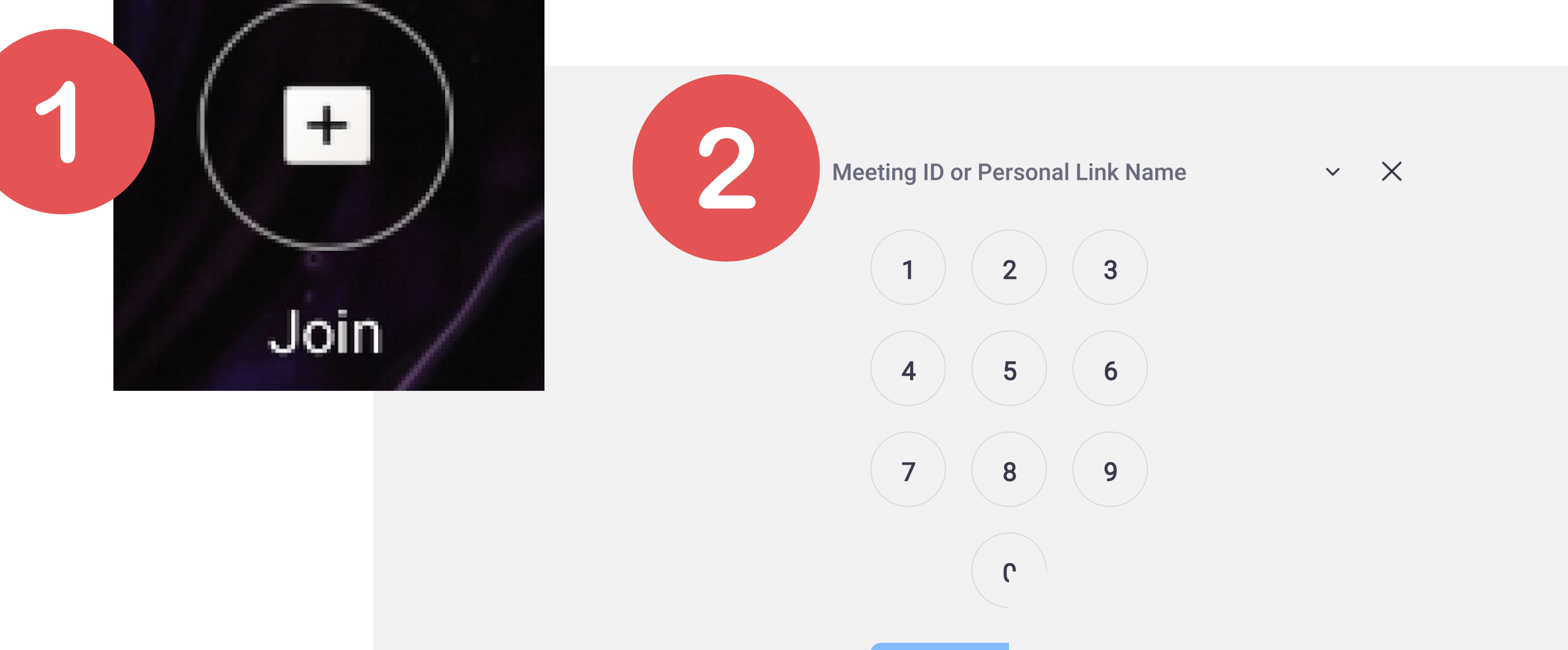

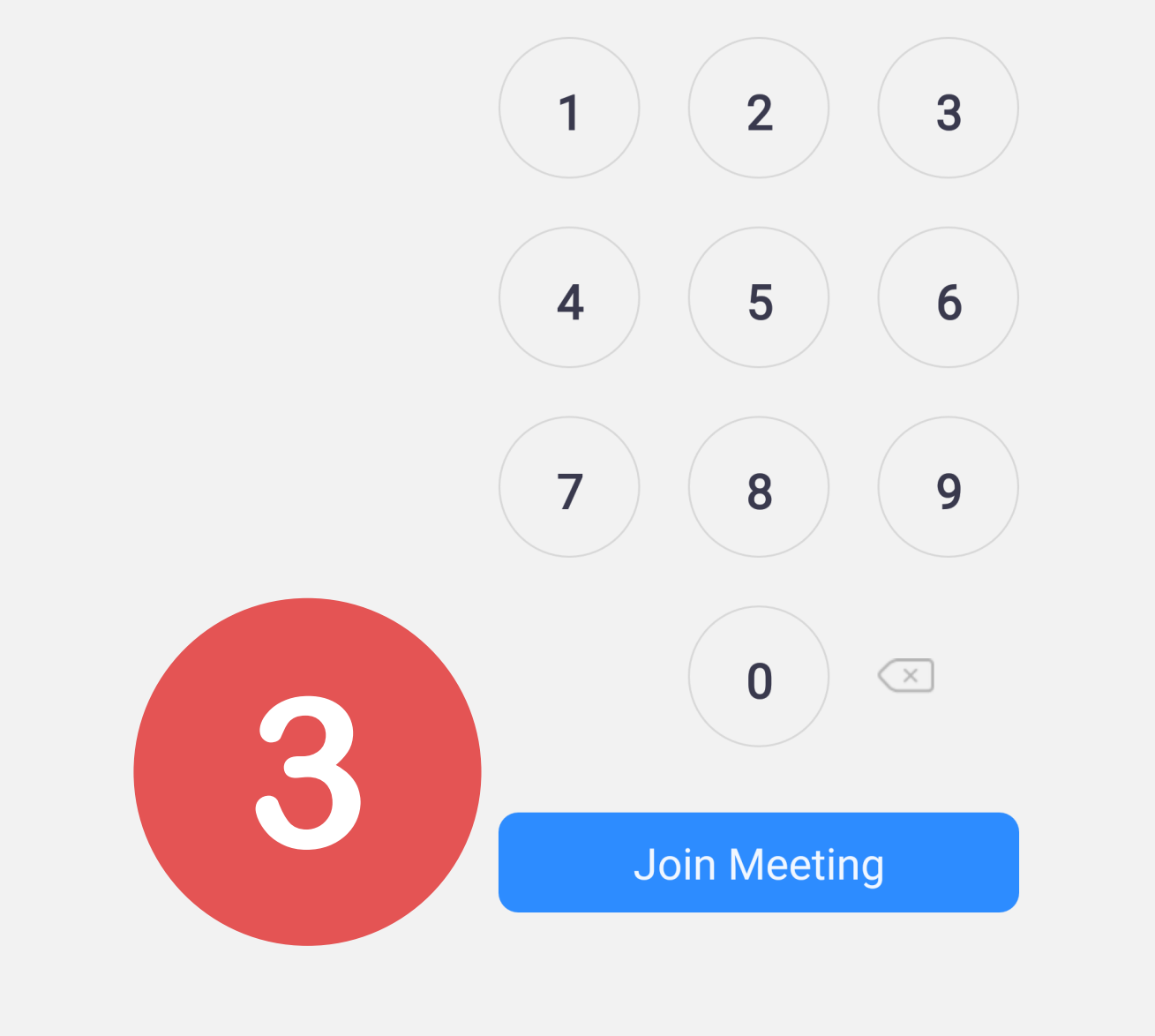

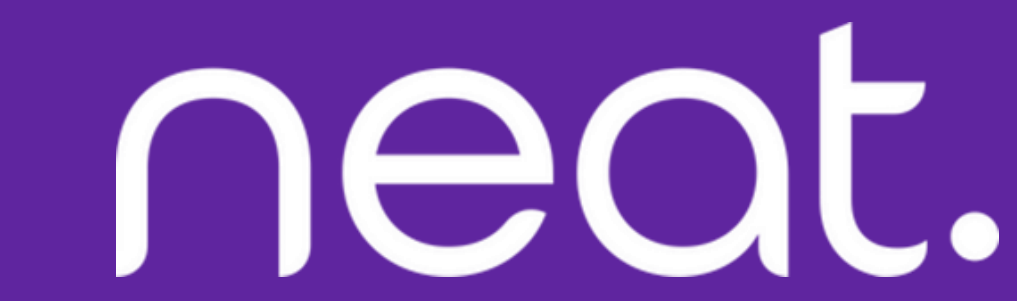

Camera Controls

neat.

#### How to Maneuver Between the **Various Camera Control Options**

While in your meeting, you can bring up the local camera control menu and choose different camera options. Simply

#### press Camera Control in your in-meeting

menu.

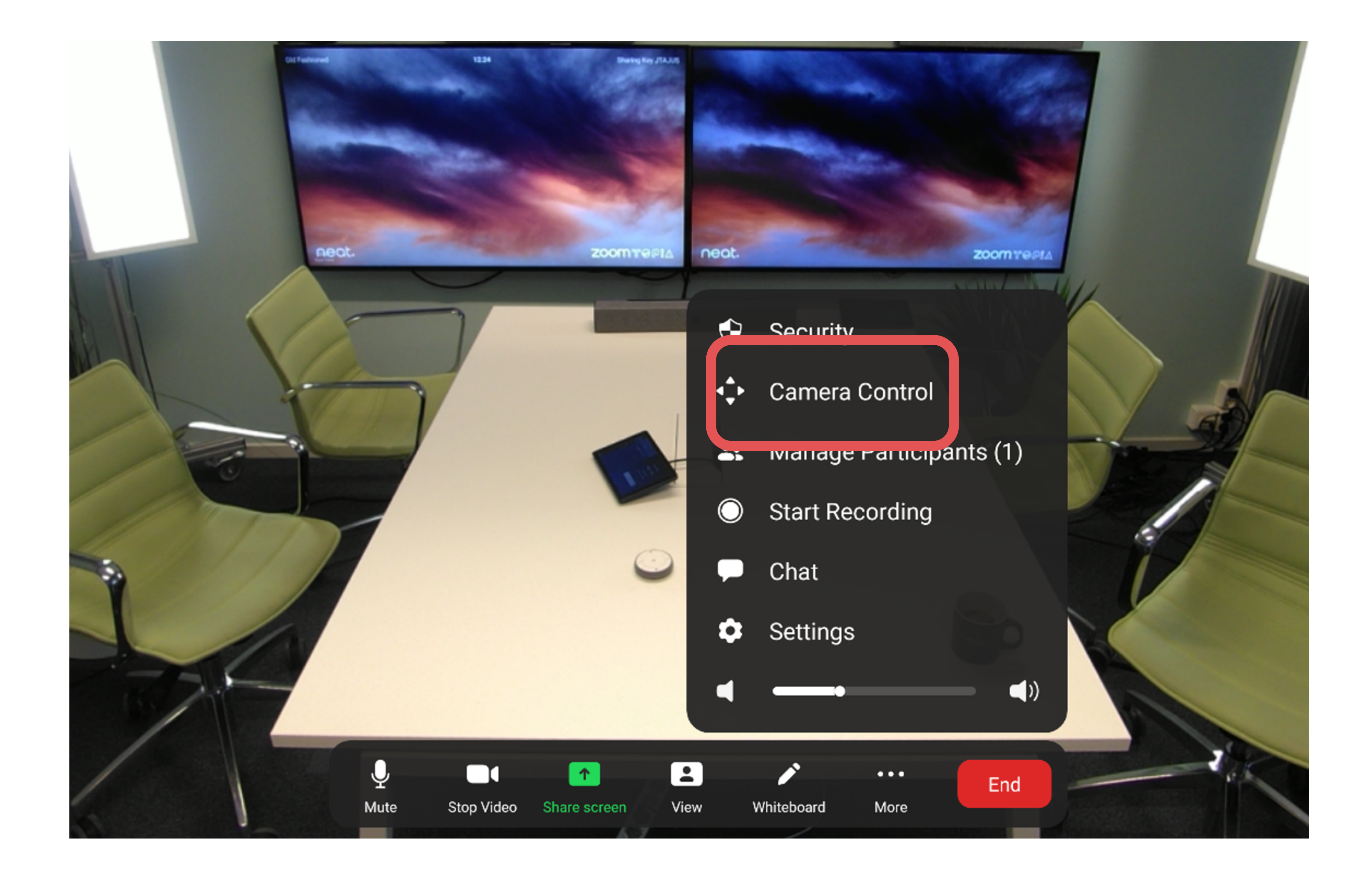

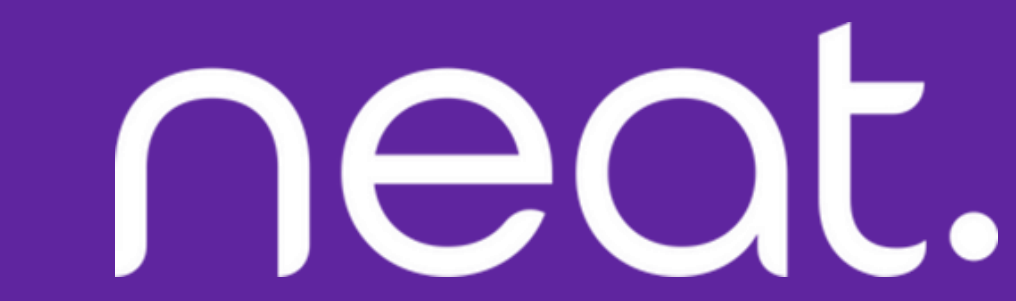

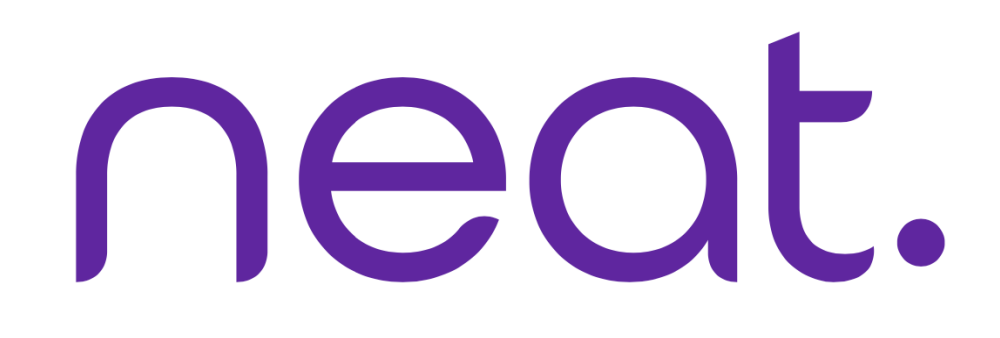

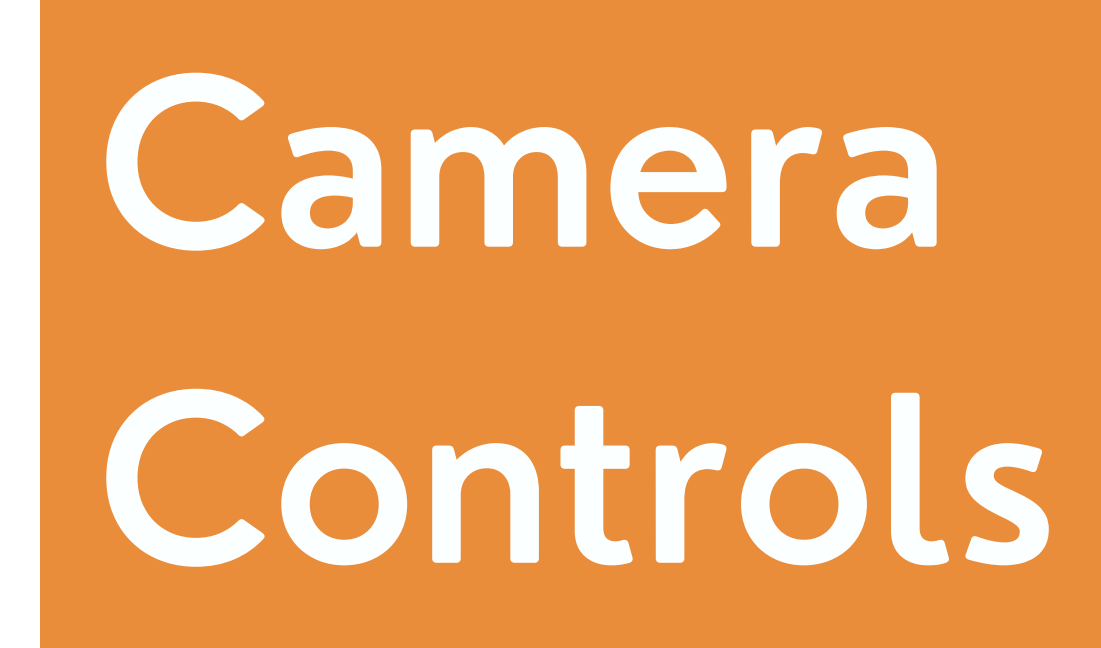

#### **Option 1: Auto-Framing**

**Auto-Framing** allows everyone in the meeting to be framed at any given time. The camera seamlessly adjusts automatically to keep you in the view.

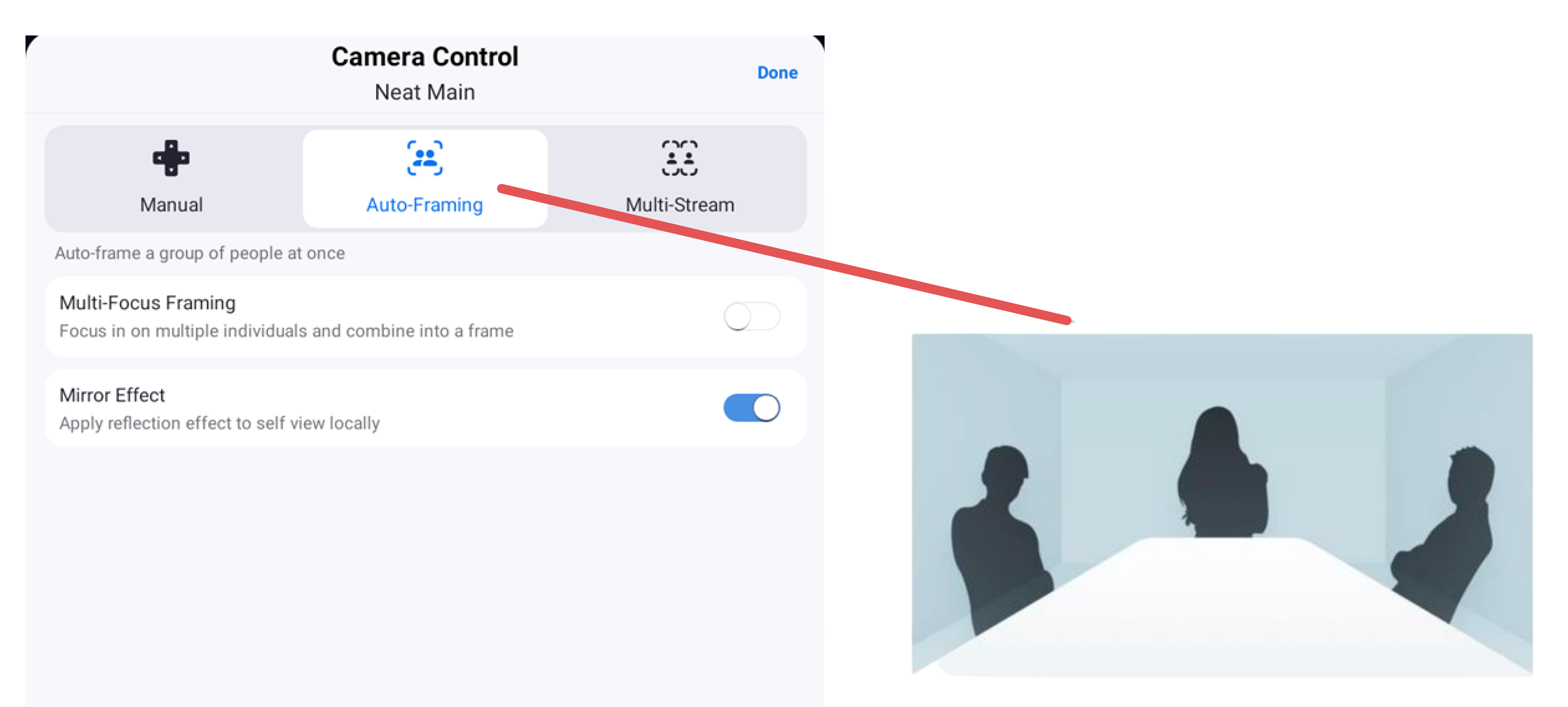

Three participants framed together in group Auto-Framing.

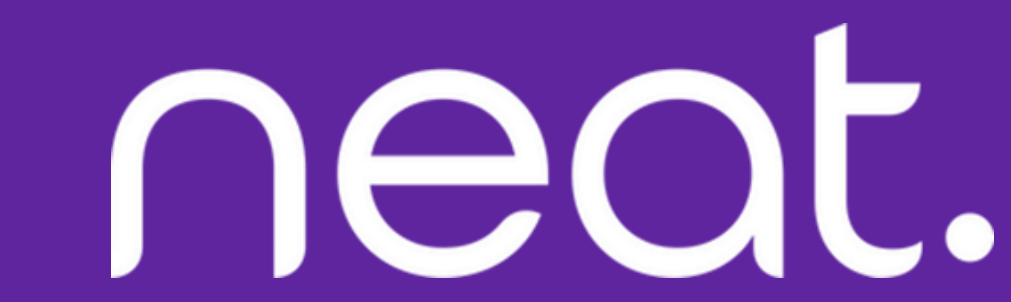

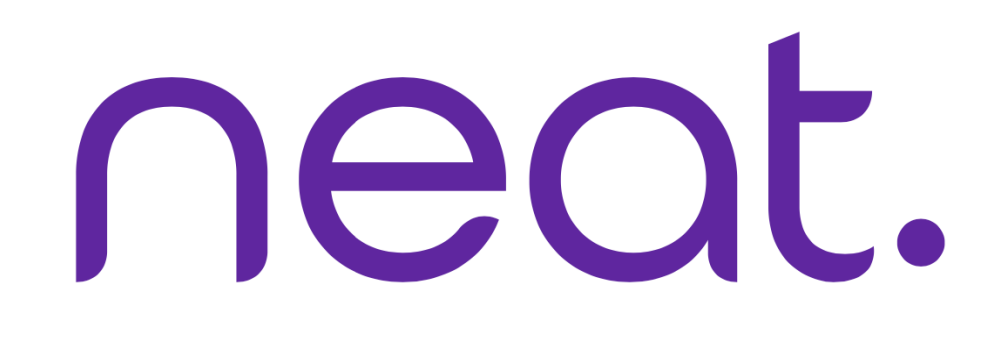

## Camera Controls

#### **Option 2: Auto-Framing with Multi-Focus** Framing (Neat Symmetry) **Neat Symmetry** takes Auto-Framing to the next level.

When there are meeting participants in a room, **Neat Symmetry** zooms in on people at the back and shows them in equal proportion to participants at the front. Furthermore, Neat Symmetry allows the camera to automatically follow each framed-participant as they move around.

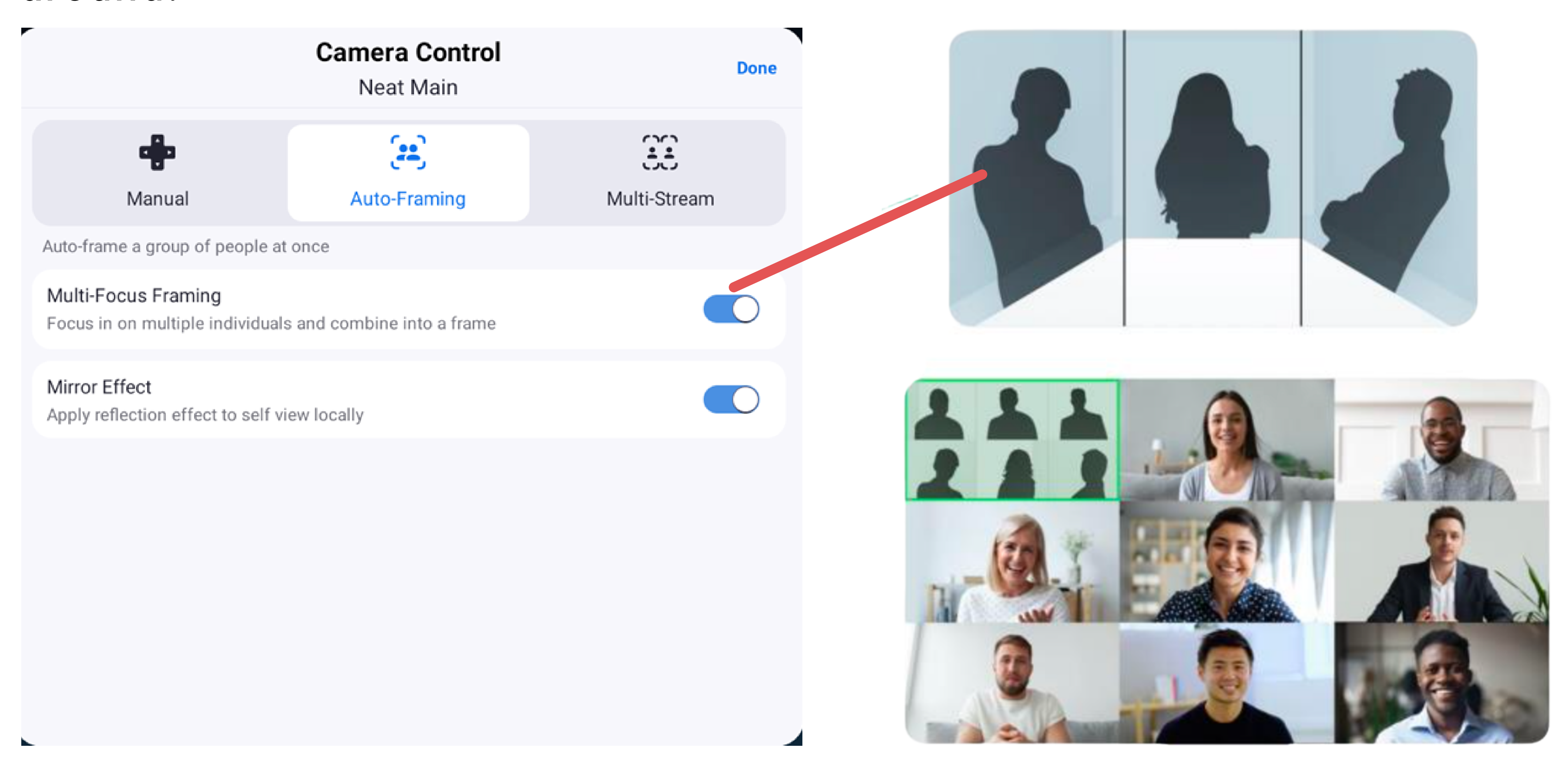

#### Multi-focus framing in Gallery view.

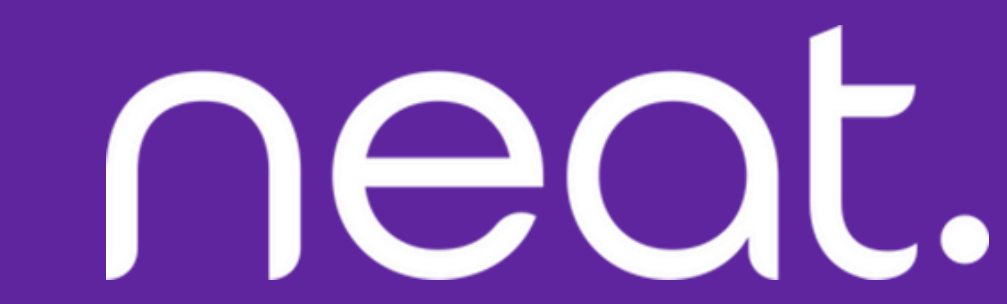

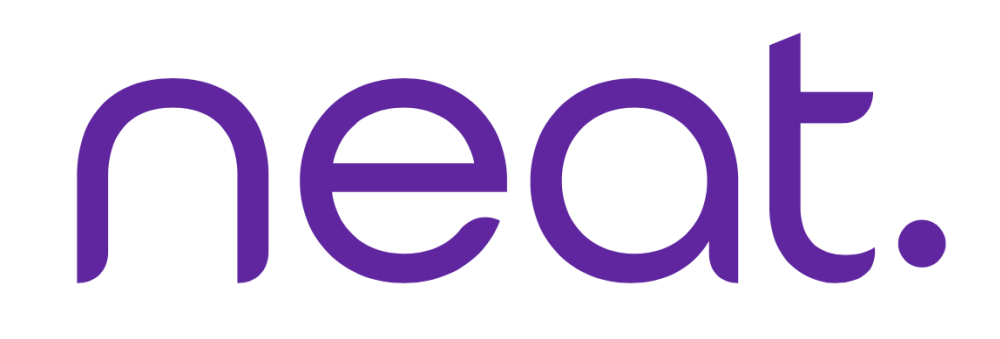

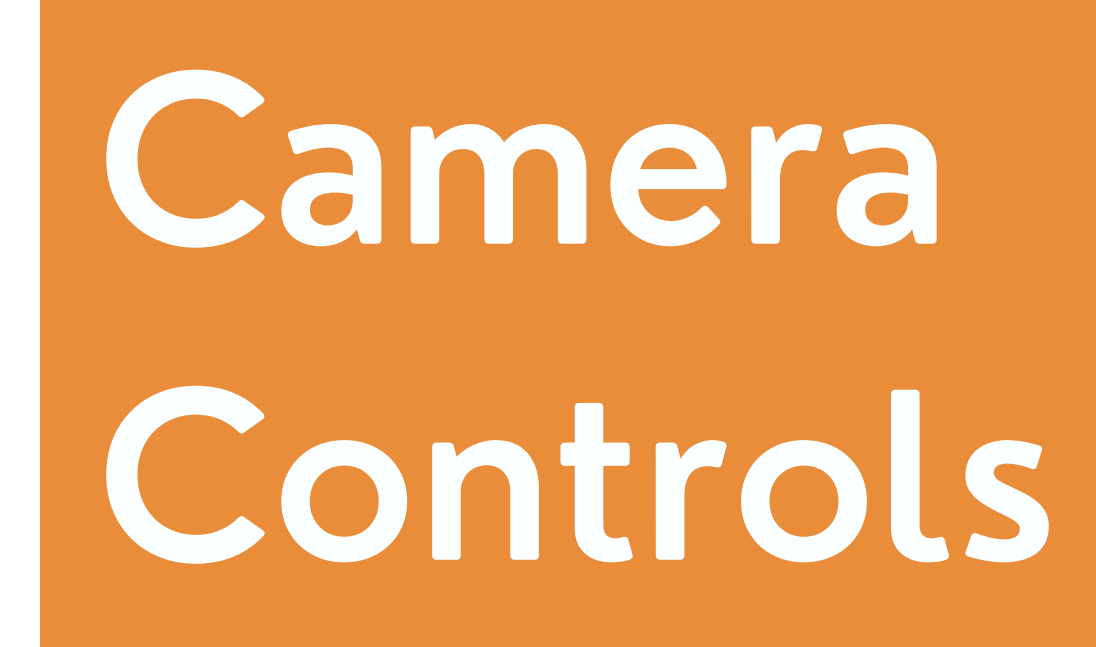

#### **Option 3: Multi-Stream**

If there are two or more participants in the meeting room, the Multi-

**Stream** feature provides a new experience for the remote participants in the meeting room.

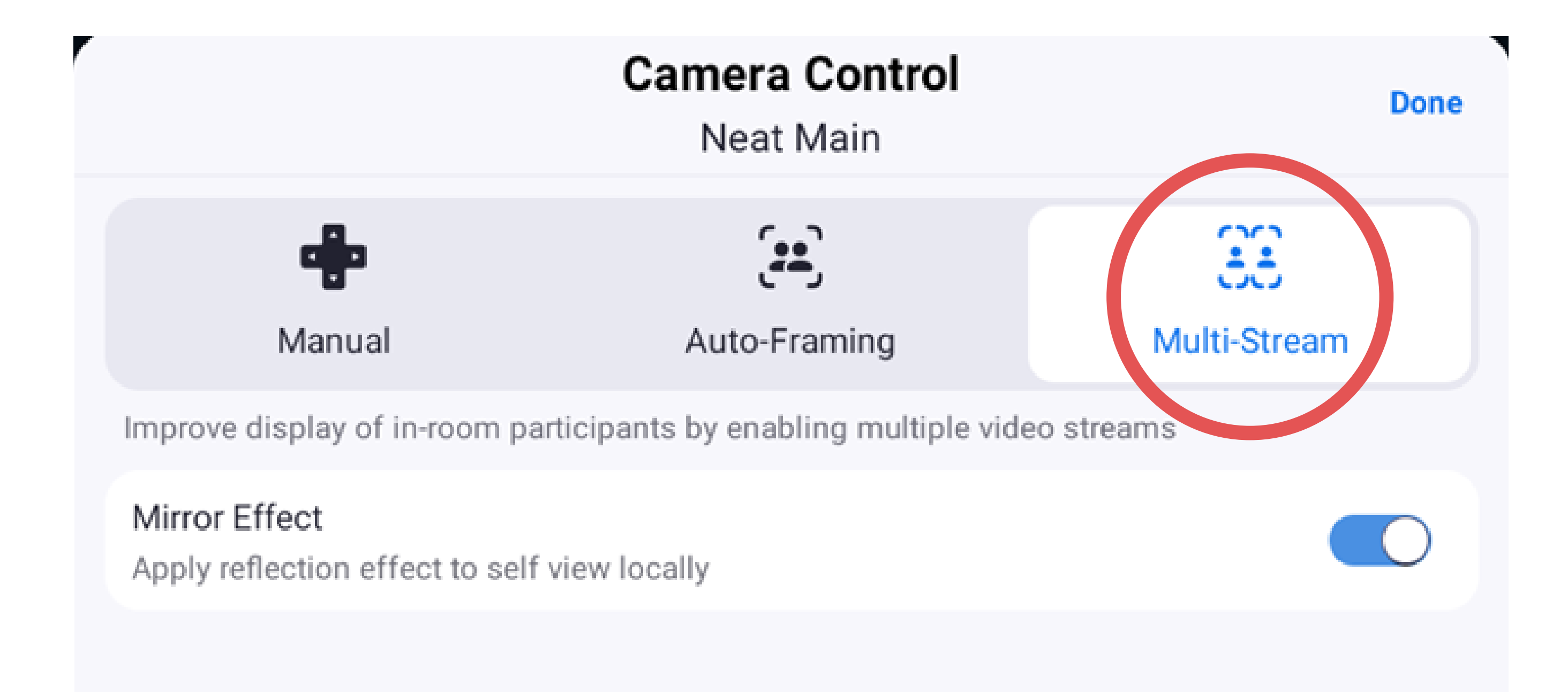

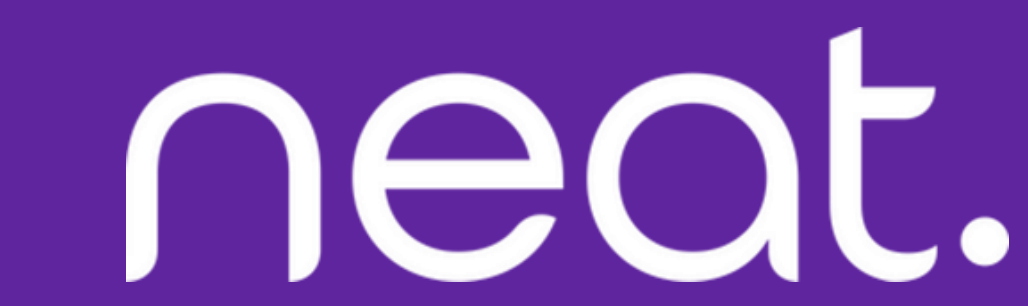

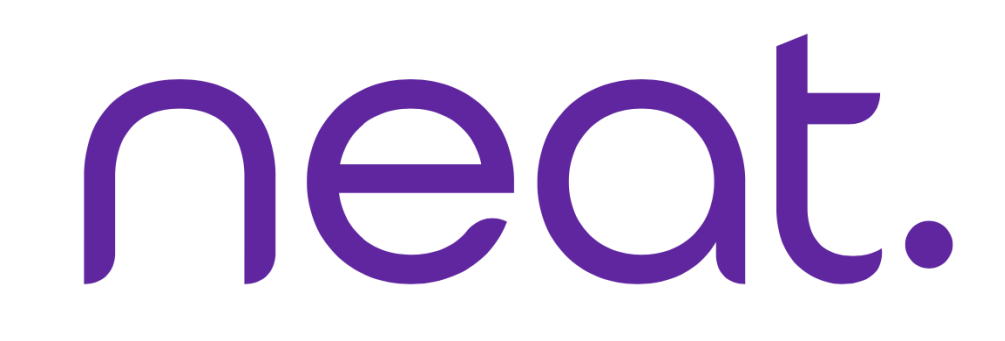

#### **Option 3: Multi-Stream (Continued)**

The meeting room is split over three separate frames:

the first frame provides full view of the meeting room;

Camera Controls

the second and third frames show individually framed views of the participants in the meeting room (e.g. with four people, two in each frame; with six people, three in each frame).

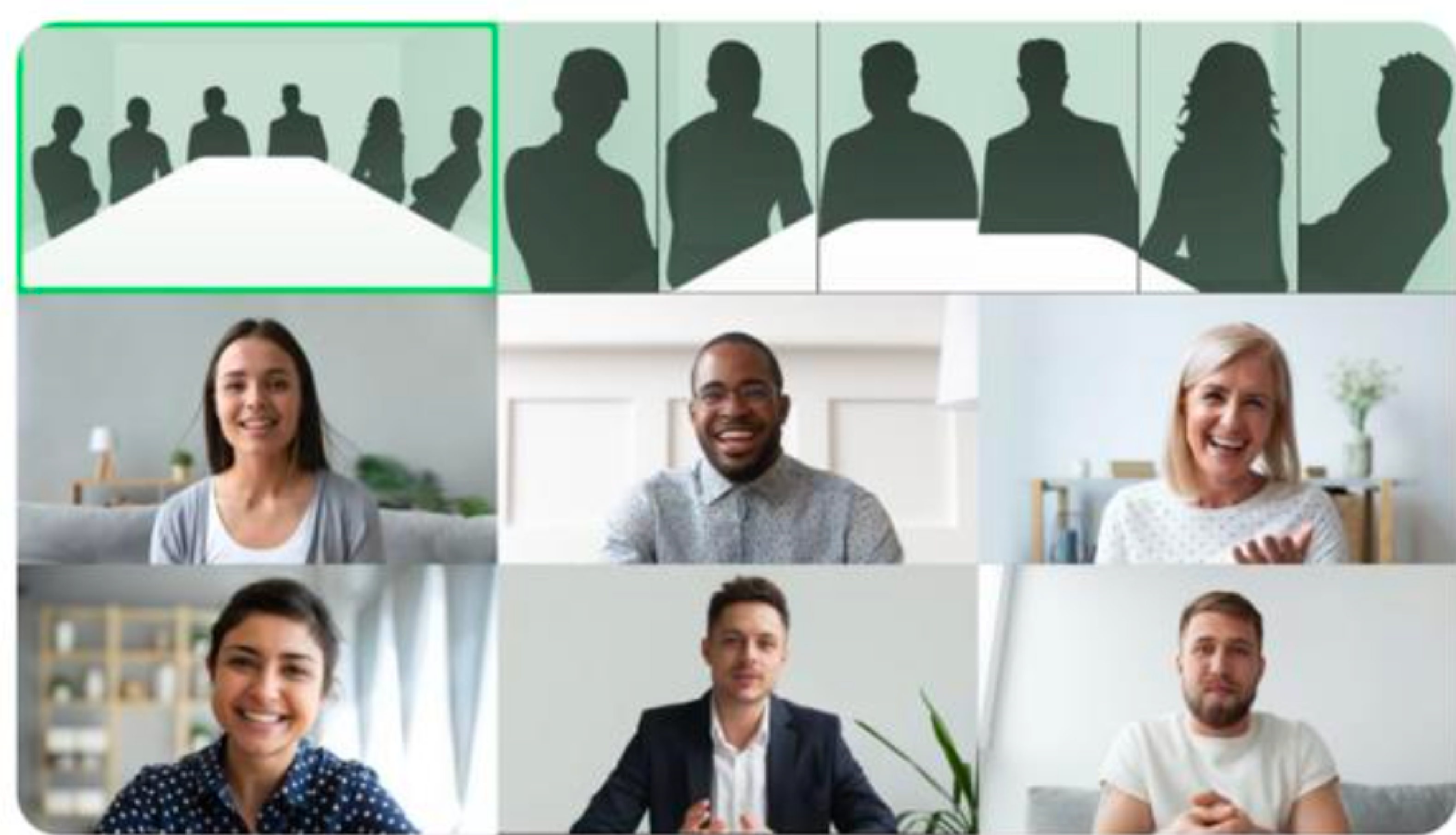

Multi-Stream with six participants, viewed over three frames in Gallery view.

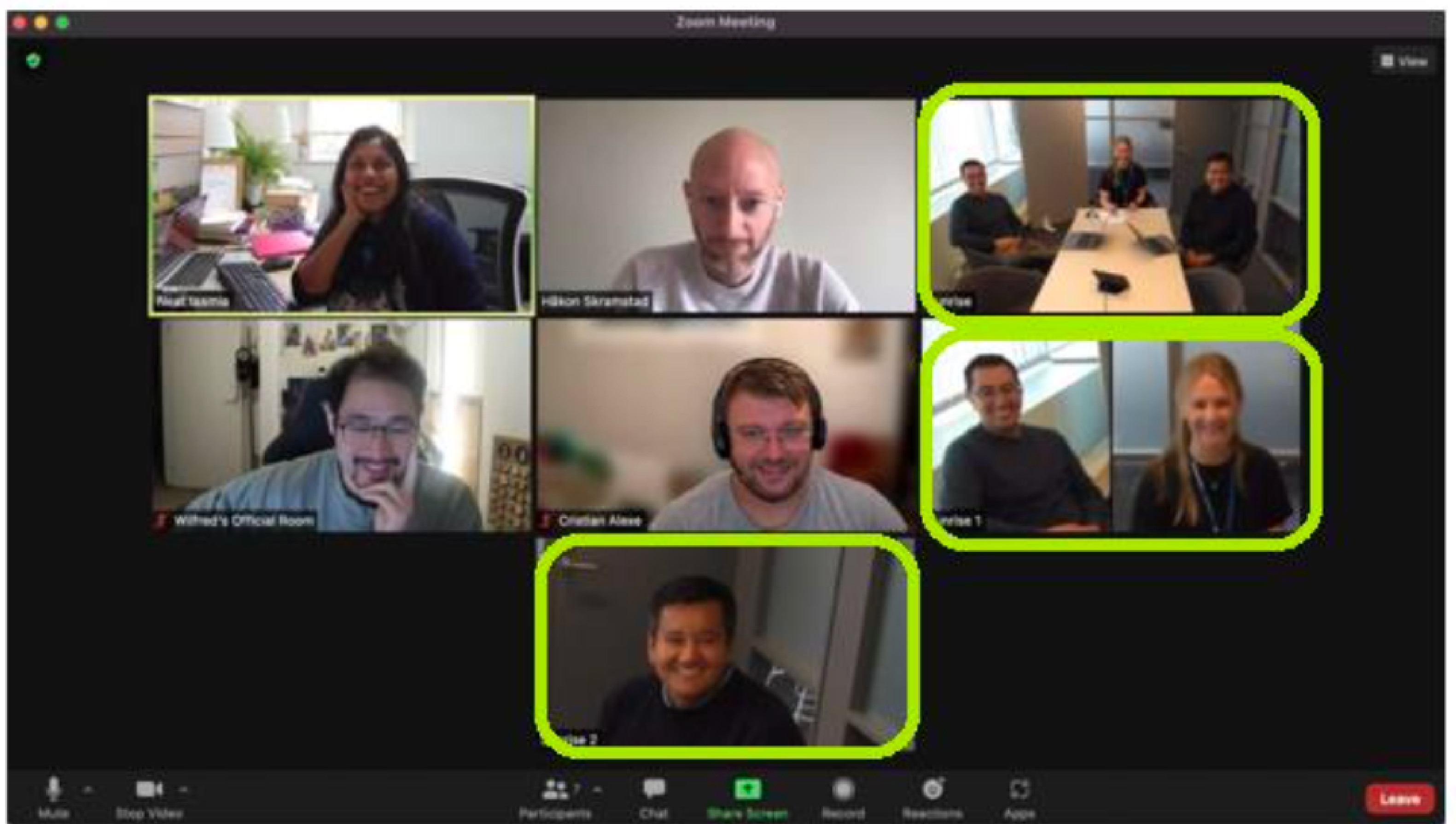

Multi-Stream with three participants in the meeting room, viewed over three frames in Gallery view.

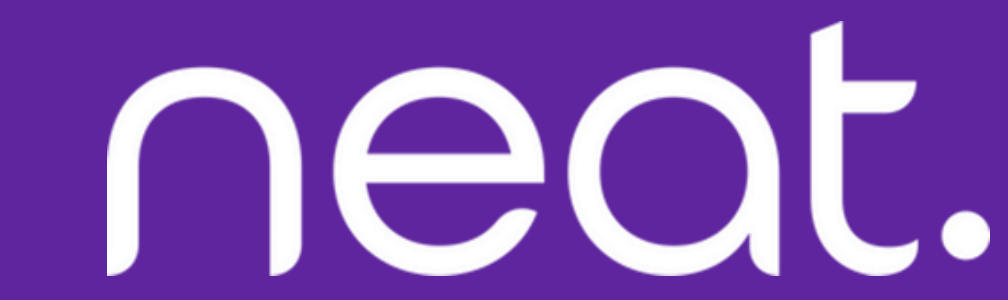

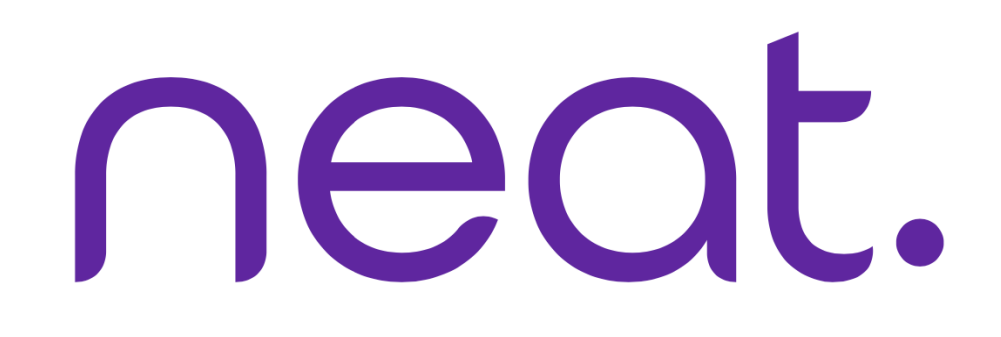

## Camera Controls

#### **Option 4: Manual**

**Preset** allows you to adjust the camera to the desired position.

 Hold the Preset 1 button down until you see a pop-up. Enter system passcode (the system passcode is found under system settings on your Zoom admin portal).

2. Adjust camera & select Save Position.

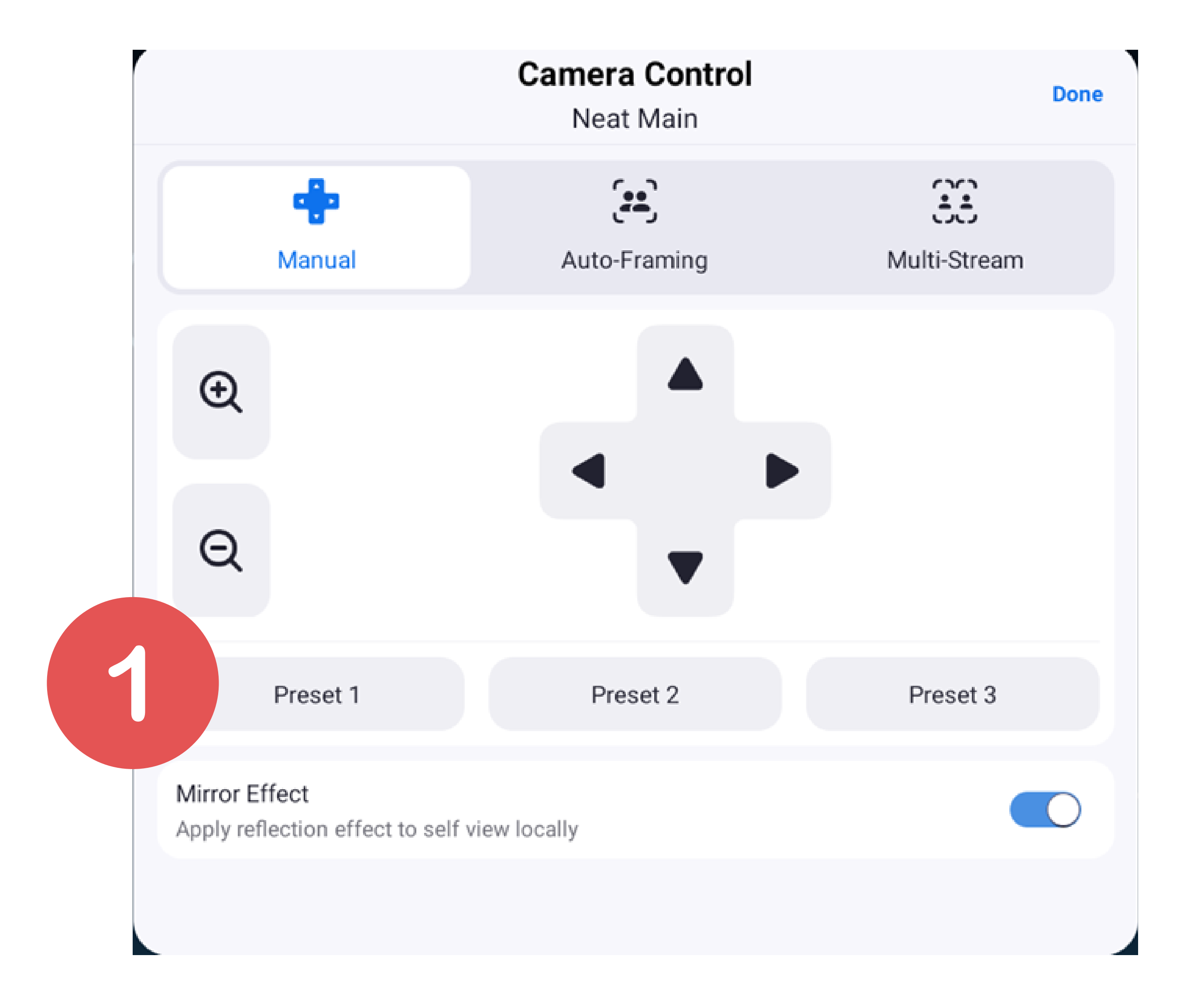

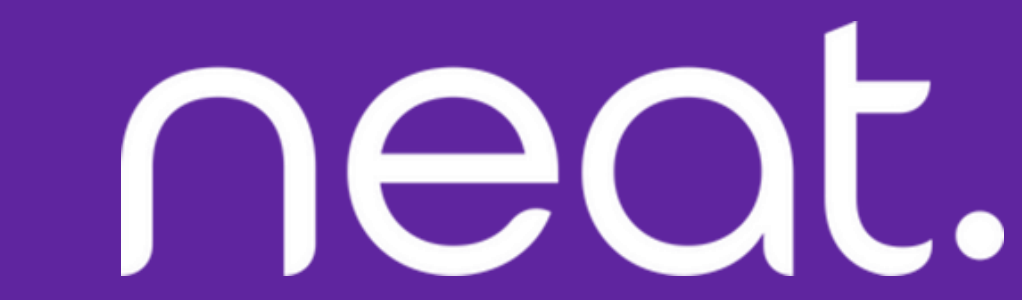

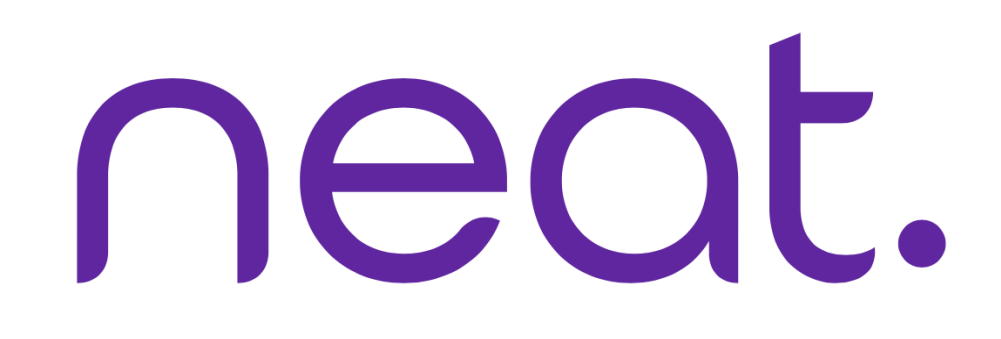

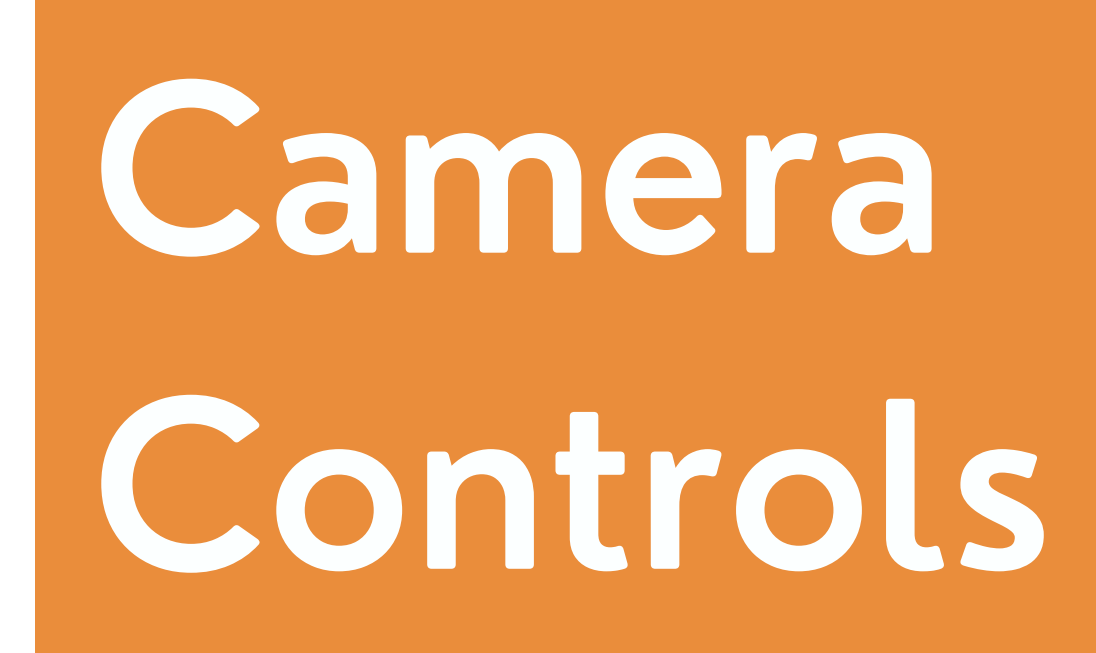

#### **Option 4: Manual (Continued)**

3. Hold the **Preset 1** button again, select **Rename** and give your preset a name. In this scenario, we chose the preset name: **best**.

#### 4. You can take the same action for **Preset 2 & Preset 3**.

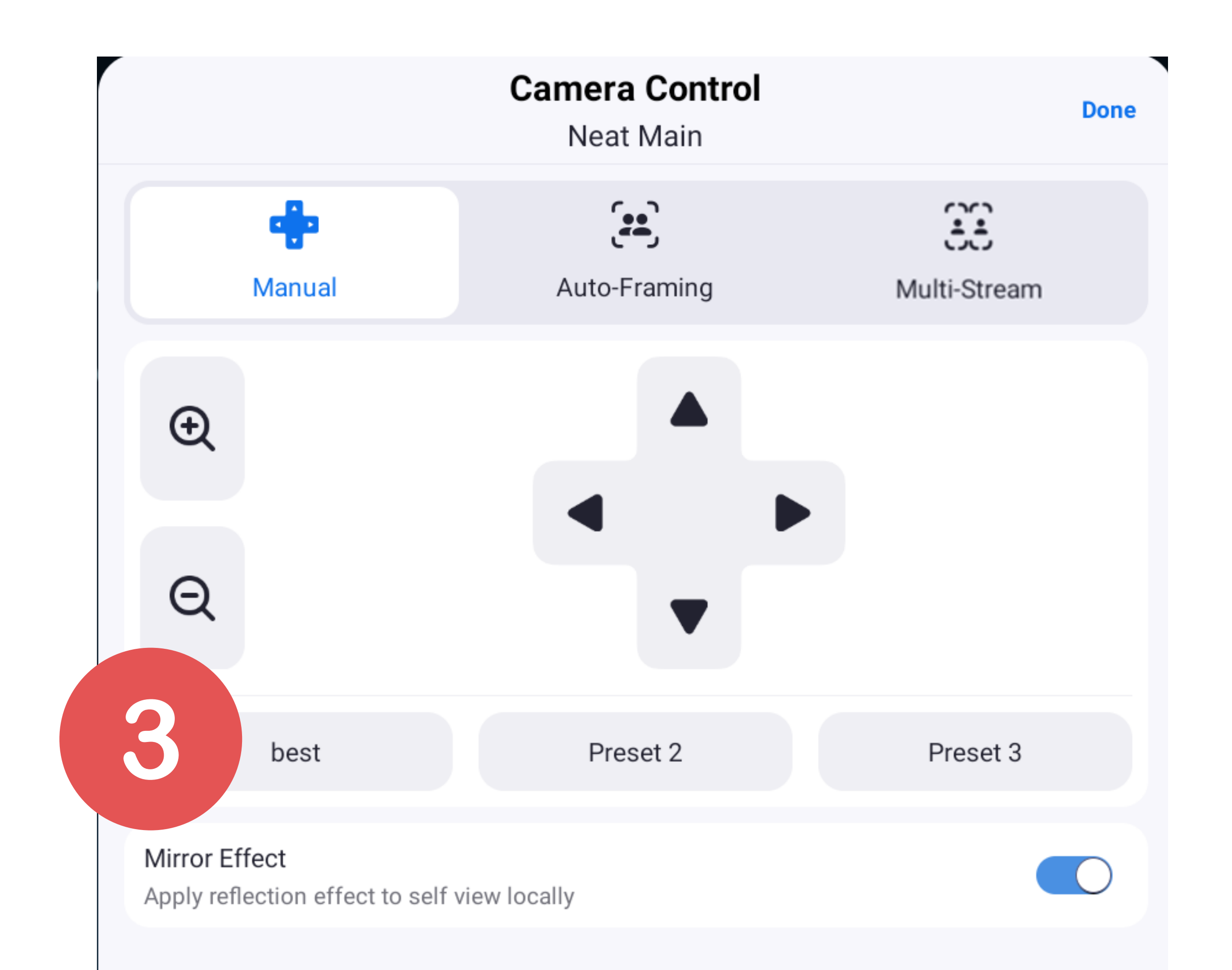

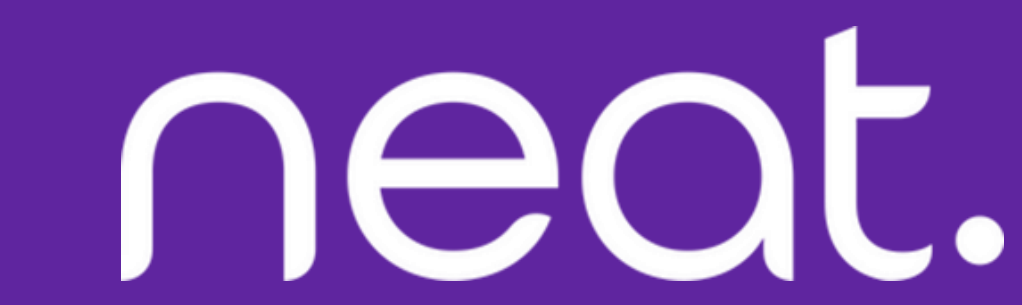

HOW to Screen

neat.

#### **One-Click Direct Share**

- 1. Open your Zoom desktop app
- 2. Click on the Home button on the top left.
- 3. Press the Share Screen button & you will directly share with your desktop on your

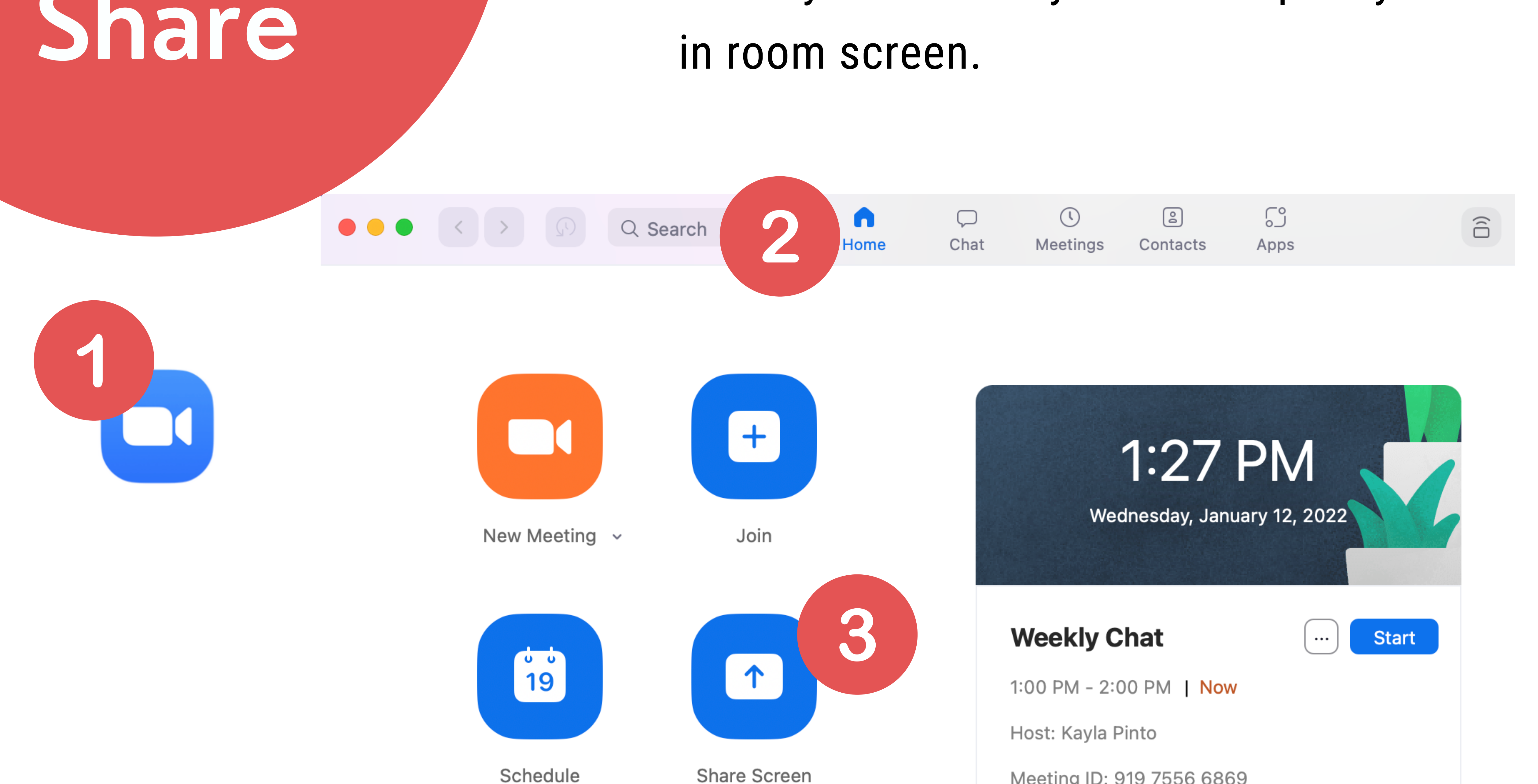

Share Screen

Meeting ID: 919 7556 6869

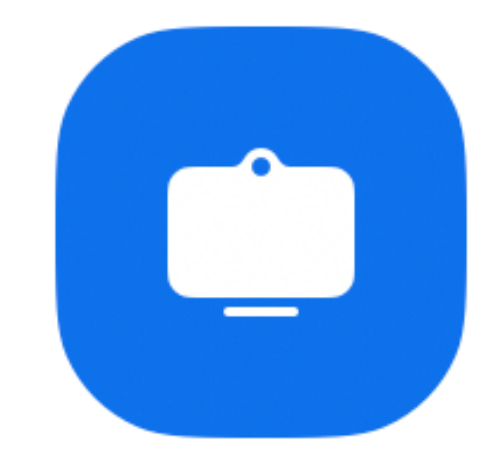

Call a Room

View today's upcoming meetings (1)

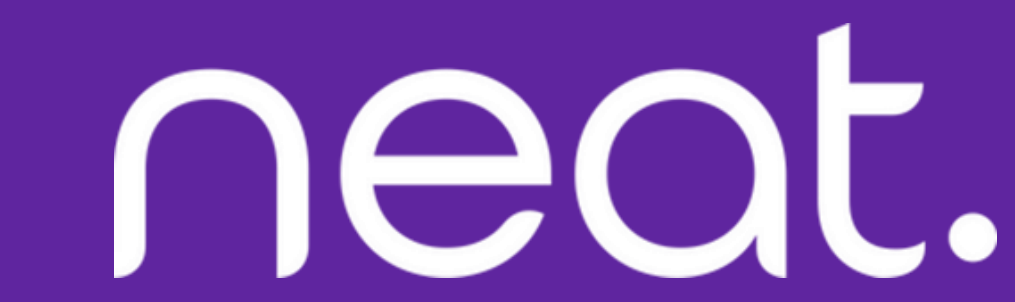

# HOW to Screen

#### **Sharing with a Sharing Key**

- 1. Press Share Screen or Share Content
  - (depending on if you are in or outside of
  - a Zoom meeting) and a pop-up with the

sharing key will appear.

2. Tap Share Screen on Zoom app, a Share

#### 

#### Screen pop-up will appear. 3. Enter the **Sharing Key** & press **Share**.

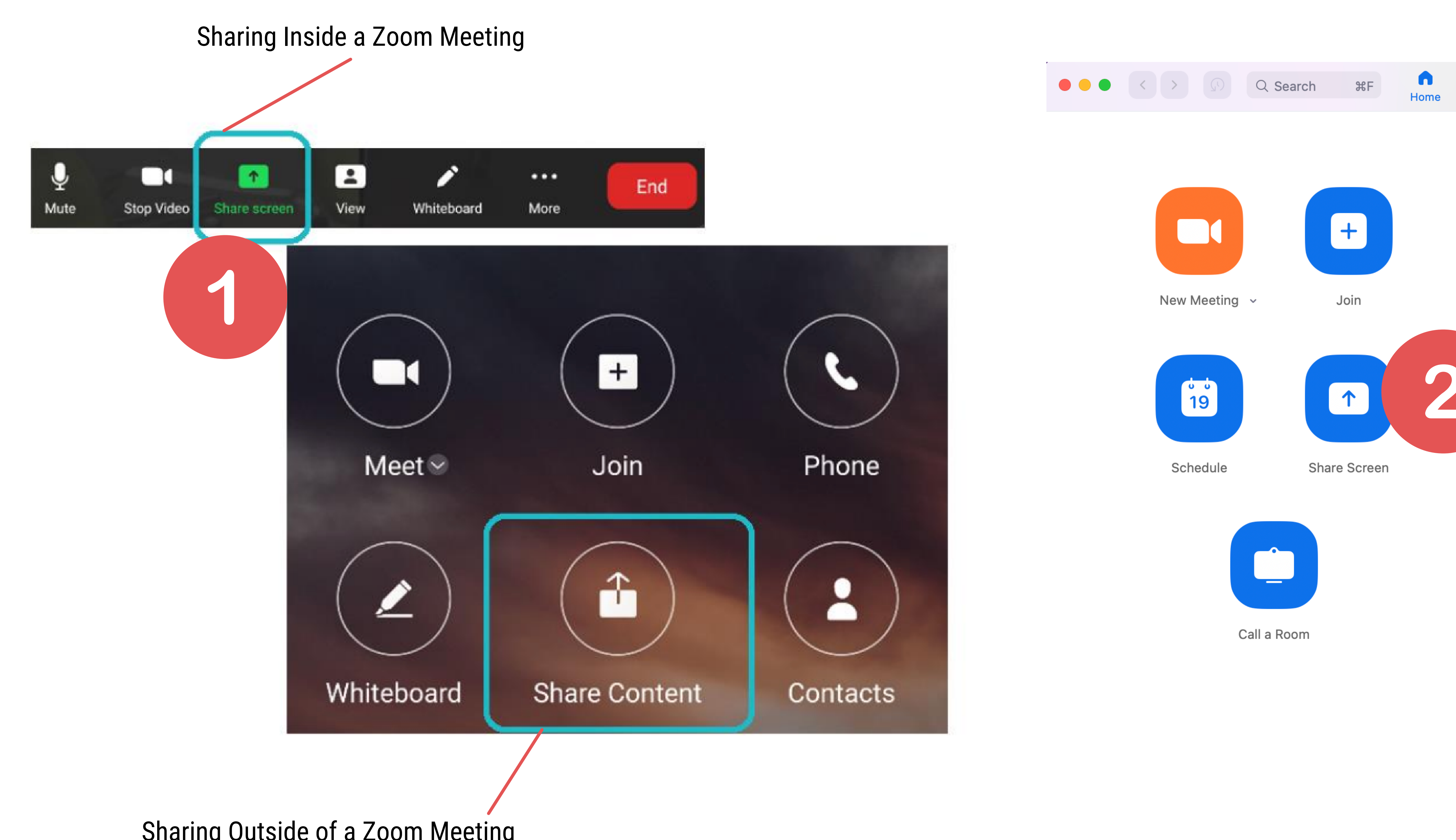

Sharing Outside of a Zoom Meeting

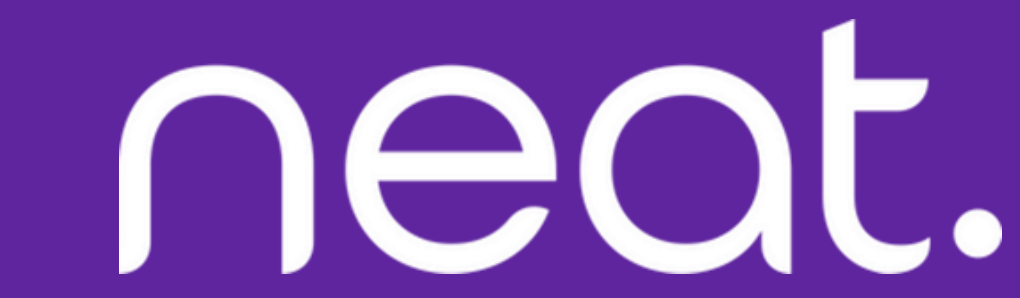

Desktop Sharing

neat.

#### **Desktop Sharing in a Zoom Meeting**

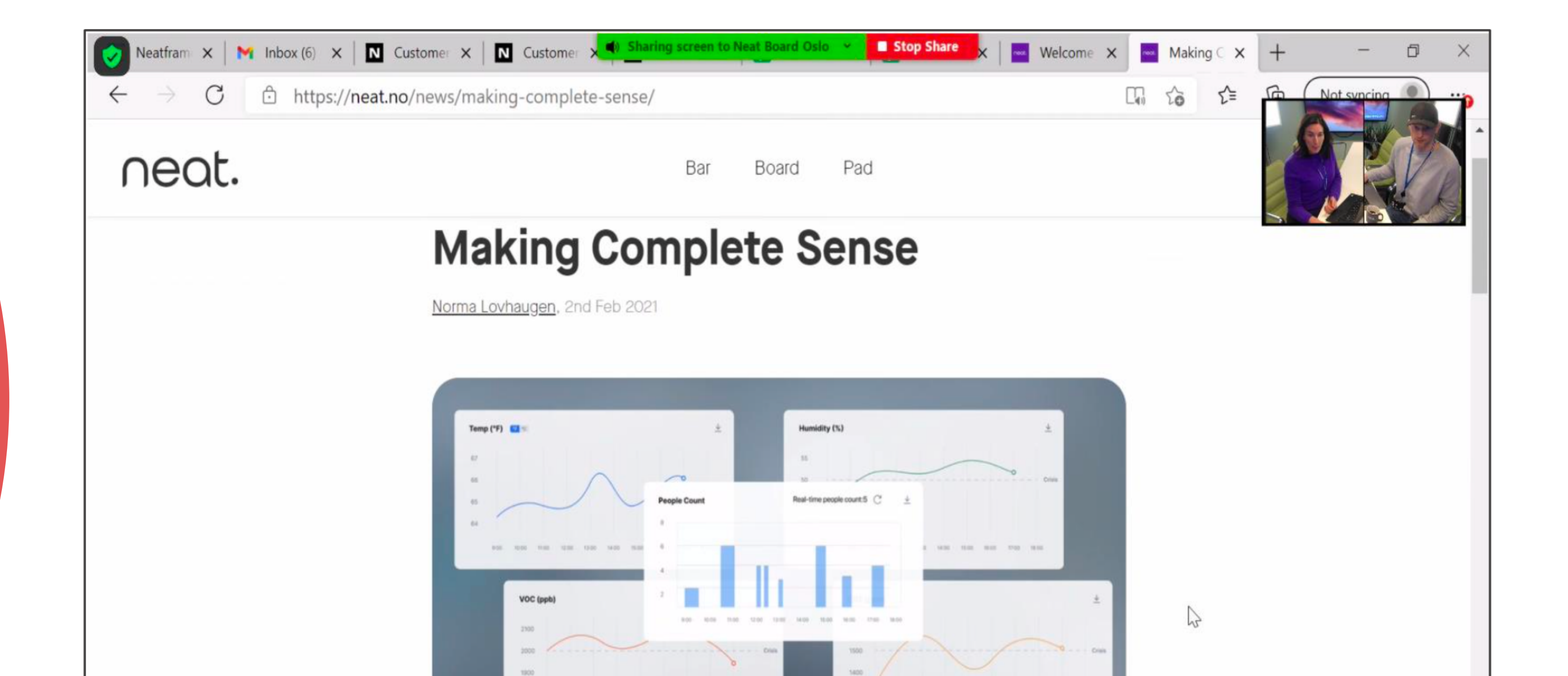

#### **Desktop Sharing Outside of a Zoom Meeting**

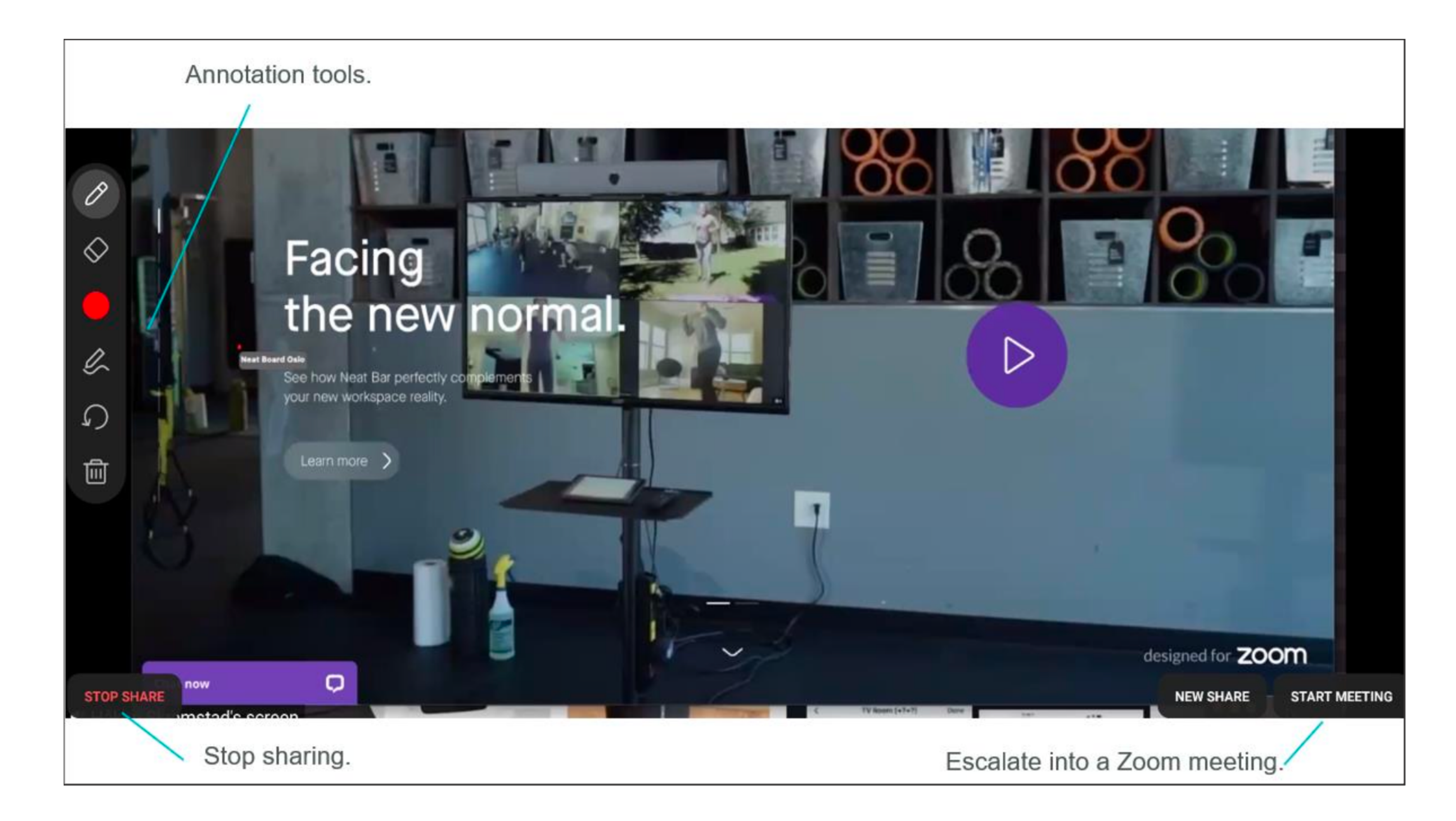

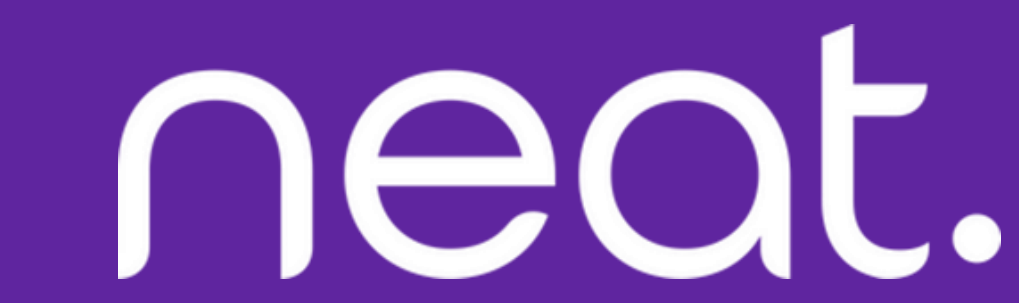

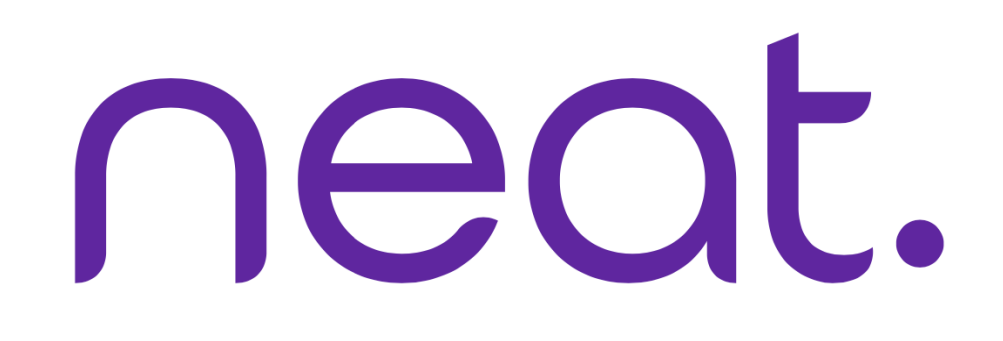

## Annotate on Whiteboard

| Draw. | $\mathcal{O}$ |        |
|-------|---------------|--------|
|       | $\sim$        | Erase. |

Select smart recognition and line thickness.

SMART RECOGNITION

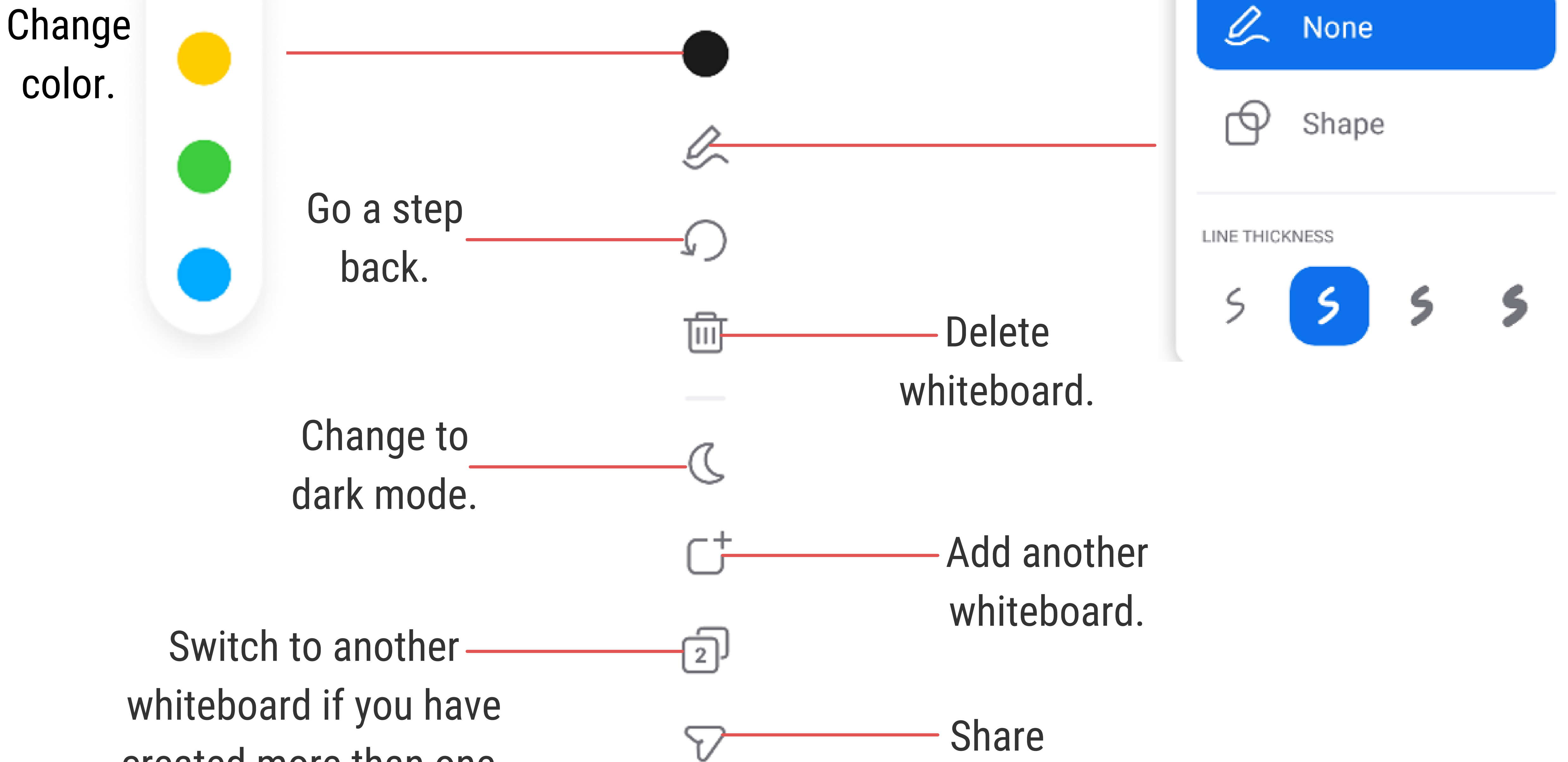

#### created more than one.

#### whiteboard.

CLOSE

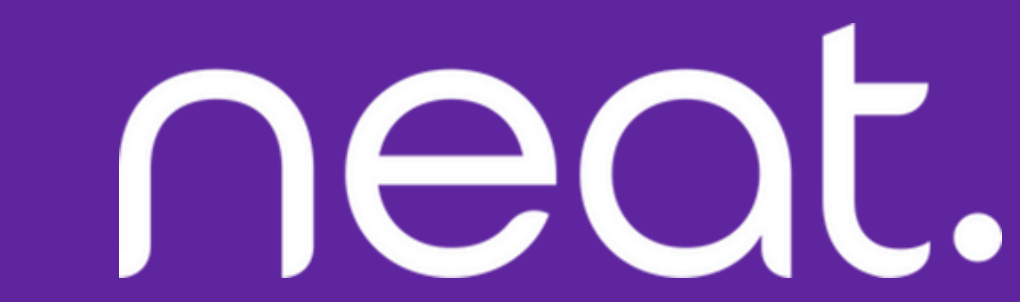

Send Whiteboard via Zoom

neat.

Chat or

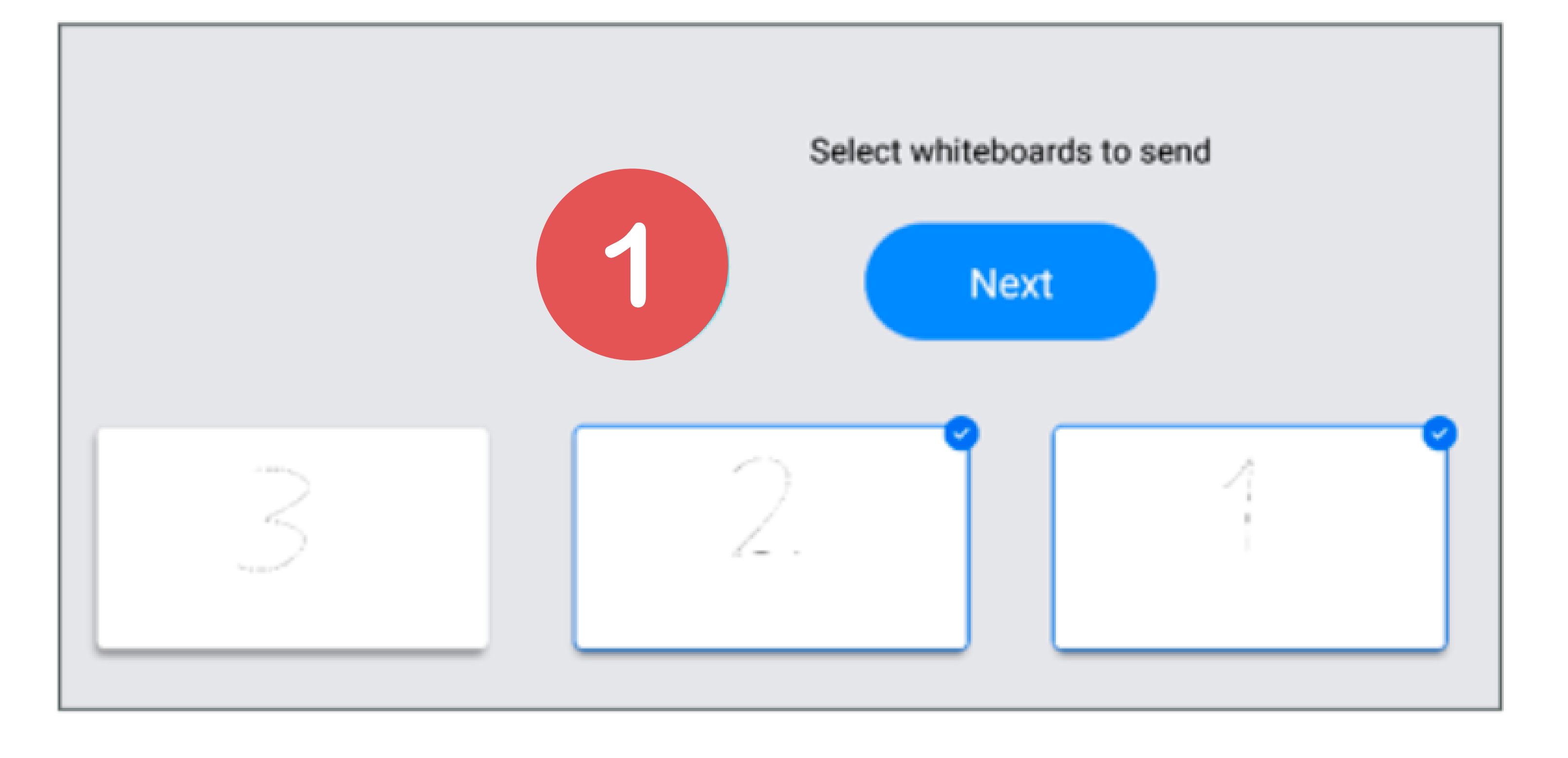

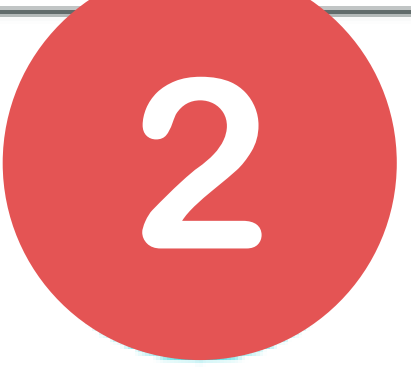

#### Send 2 Whiteboards

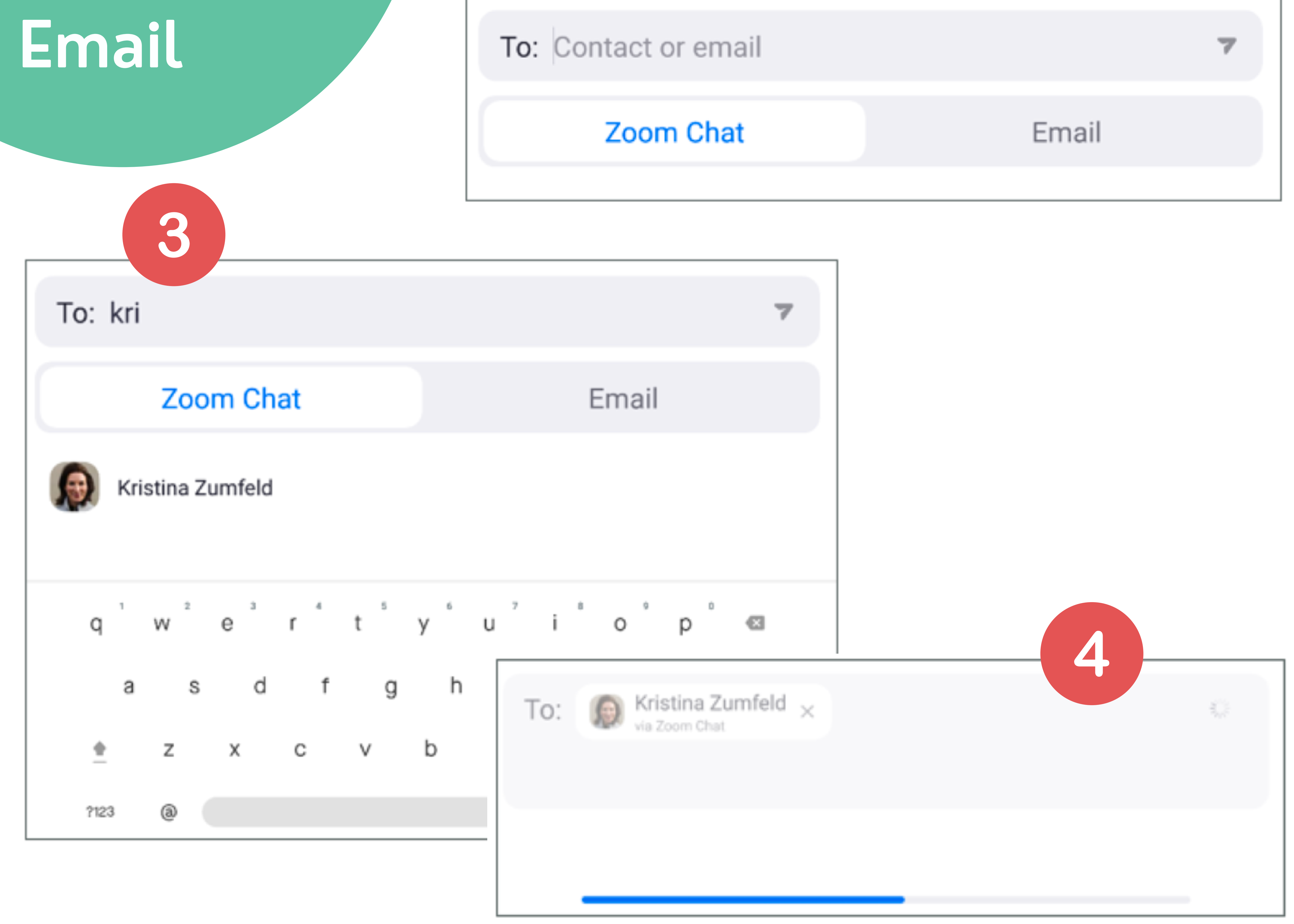

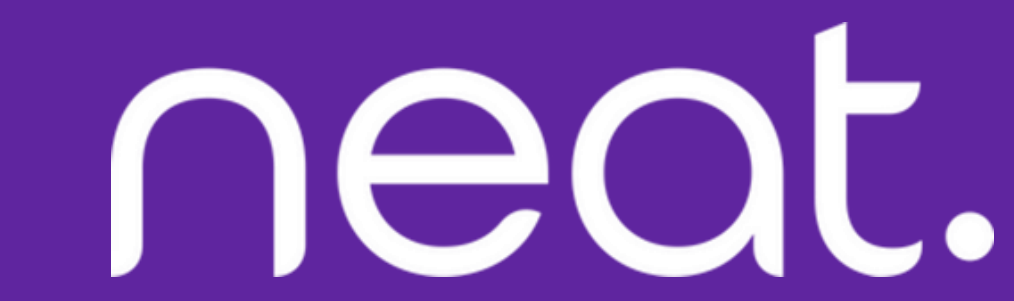